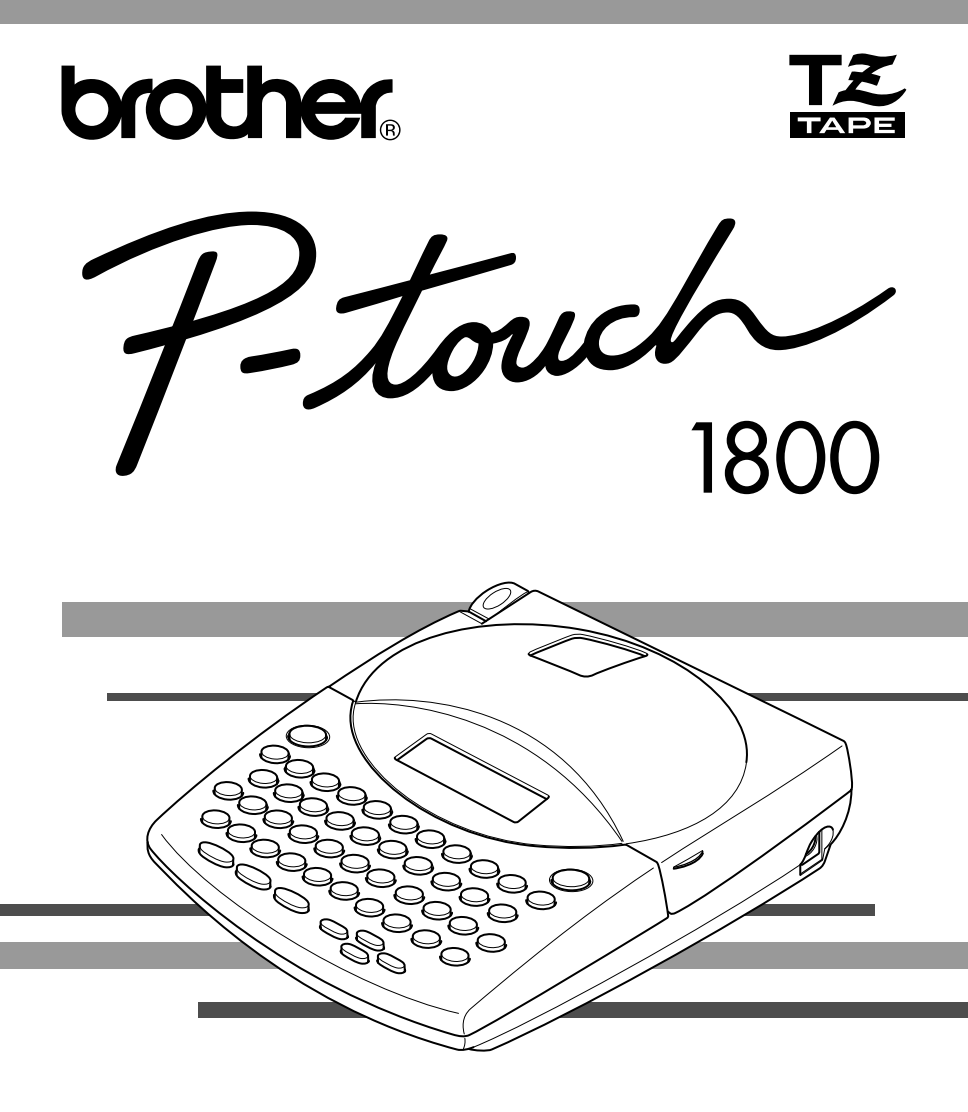

# **MODE D'EMPLOI**

- Lisez attentivement ce guide avant d'utiliser le P-touch pour la première fois.
- Conservez ce guide dans un lieu sûr en vue de référence ultérieure.

### **INTRODUCTION**

Nous vous remercions d'avoir choisi le P-touch 1800!

Votre nouveau P-touch vous permettra de créer des étiquettes et des timbres pour tous vos besains. La vaste gamme de rubans en cassette disponible vous offre de nombreuses possibilités de création d'étiquettes personnalisées en choisissant parmi une voriété d'encadrements et de tailles et styles de caractères. Vous disposez de cinq largeurs de ruban (6 mm (1/4 po), 9 mm (3/8 po), 12 mm (1/2 po) et 18 mm (3/4 po)) ainsi que de nombreuses couleurs, particulièrement utiles pour établir un système à codes de couleur. La fonction de création de timbres permet de créer rapidement et aisément des timbres pour des tampons encreurs.

Le P-touch 1810 – c'est la garantie d'un travail d'aspect professionnel en un tour de main. Que ce soit au bureau, à l'usine, au laboratoire ou à la maison, la qualité, les possibilités et les performances du P-touch n'arrêteront pas de vous étonner.

Puisque ce guide est susceptible de servir de référence ultérieure, gardez-le à portée de la main.

(Seul le PT-1810 est disponible avec un étui de transport.)

### Avis de conformité aux normes du ministères des communications du Canada

Cet appareil numérique respecte les limites de bruits radioélectriques applicables aux appareils numériques de classe B prescrites dans la norme sur le matériel brouilleur: "Appareils Numériques", NMB-003 édictée par le Ministère des Communications.

| Sélection de la langue d'affichage des messages<br>(français ou anglais):                                                                                       |
|----------------------------------------------------------------------------------------------------|
| 1.Effacez l'intégralité du texte affiché à l'aide de la touche d' $\overset{Clear}{\bigcirc}$ ou en appuyant                                                    |
| sur $\bigcirc$ et sur la touche d' $\bigcirc$ Del).                                                                                                    |
| 2.Maintenez la touche Code enfoncée et appuyez sur la touche (F) pour faire                                                                                     |
| <ul> <li>3.Maintenez la touche Code enfoncée et appuyez une nouvelle fois sur la touche</li> </ul>                                                              |
| F pour modifier, si nécessaire, la langue d'affichage des messages.                                                                                             |
| Relachez ensuite les touches.<br>La langue sélectionnée par défaut est l'anglais.<br>La mise hors tension de l'appareil ne modifie pas le réglage de la langue. |
| Il n'est pas possible de modifer la langue lorsque du texte est affiché à l'écran.                                                                              |

# SOMMAIRE

## — PRÉLIMINAIRES ————

| PRÉSENTATION DE L'APPAREIL    | 2  |
|-------------------------------|----|
| PRÉCAUTIONS IMPORTANTES       | 4  |
| PILES                         | 5  |
| ADAPTATEUR SECTEUR OPTIONNEL  | 6  |
| RUBANS EN CASSETTE            | 7  |
| APPLICATION DES ÉTIQUETTES    | 8  |
| TÊTE D'IMPRESSION ET ROULEAUX | 12 |

### — INITIATION ————

| EXEMPLE : INSCRIPTION DE PORTE | .14 |
|--------------------------------|-----|
| EXEMPLE : ADRESSE              | .18 |

## — RÉFERÉNCE

| TOUCHE D'ALIMENTATION             | 26 |
|-----------------------------------|----|
| TOUCHES DE DÉPLACEMENT DU CURSEUR | 27 |
| TOUCHES CODE, ALT ET SHIFT        | 29 |
| BARRE D'ESPACE                    | 32 |
| RETOUR À LA LIGNE                 | 33 |
| TABULATION                        | 34 |
| TOUCHE DE CORRECTION              | 36 |
| EFFACEMENT DE LIGNE               | 37 |
| EFFACEMENT INTÉGRAL               | 38 |
| CARACTÈRES ACCENTUÉS              | 41 |
| SYMBOLES                          | 43 |
| AUTOMATIQUEMENT                   | 45 |
| TIMBRES                           | 47 |
| TAILLE/LARGEUR                    | 51 |
| STYLE                             | 55 |
| SOULIGNEMENT                      | 58 |
| POLICES                           | 59 |
| ENCADREMENT                       | 61 |

| MARGES                      | .63  |
|-----------------------------|------|
| ALIGNEMENT HORIZONTAL       | .65  |
| IMPRESSION MIROIR           | .66  |
| LONGUEUR D'ÉTIQUETTE        | .67  |
| IMPRESSION ET AVANCE        | . 69 |
| NUMÉROTATION AUTOMATIQUE    | .70  |
| IMPRESSION MULTIPLE         | .72  |
| MÉMOIRE                     | 74   |
| détection de pannes         | .78  |
| LISTE DES MESSAGES D'ERREUR | . 79 |
| FICHE TECHNIQUE             | . 83 |
| ACCESSOIRES                 | . 84 |

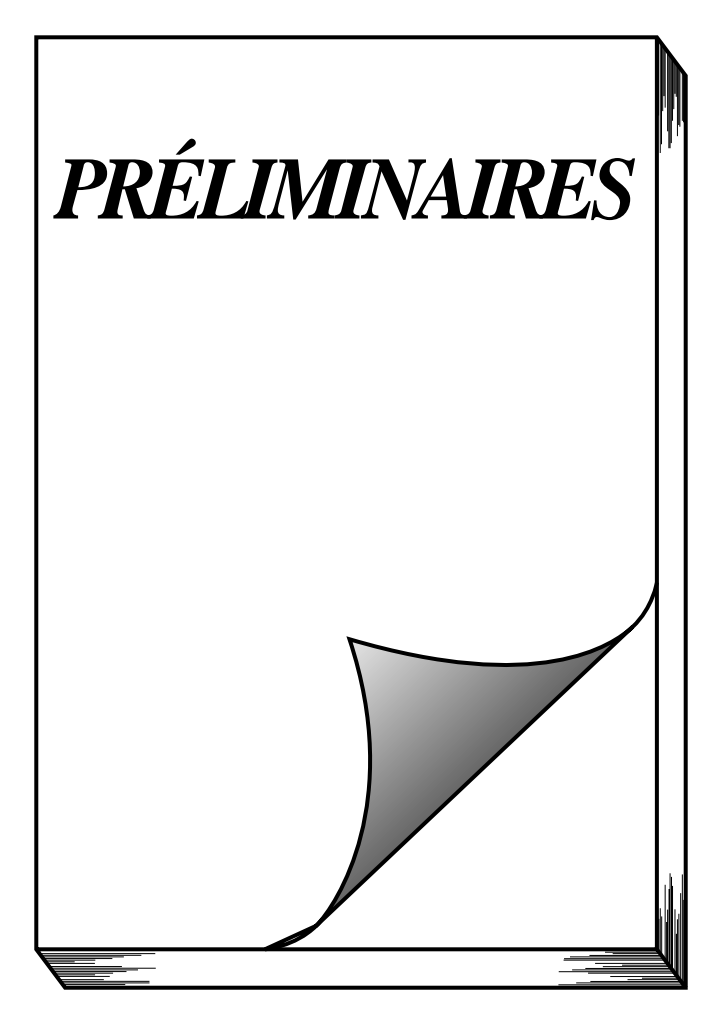

### PRÉSENTATION DE L'APPAREIL

### FACE AVANT

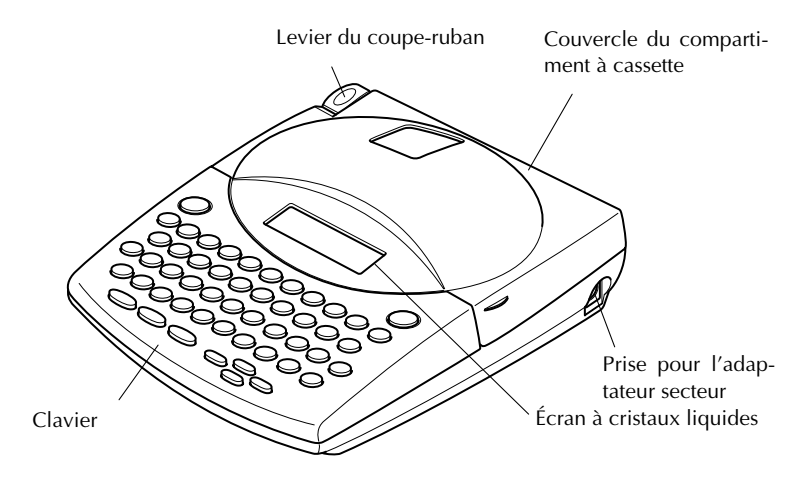

### FACE ARRIÈRE

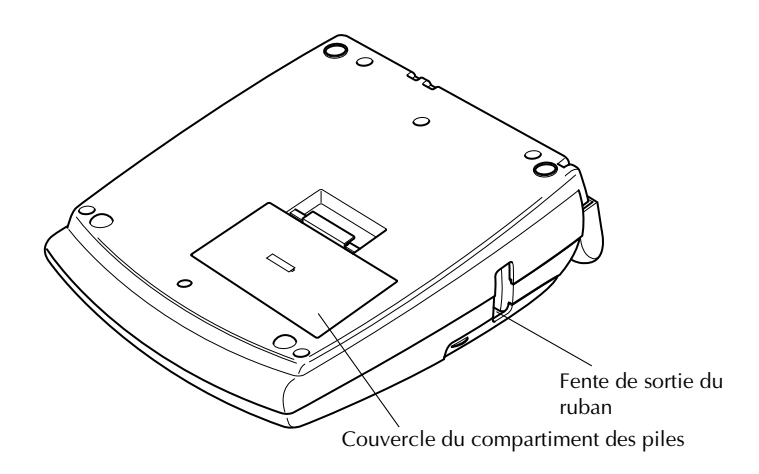

### **CLAVIER ET ÉCRAN À CRISTAUX LIQUIDES**

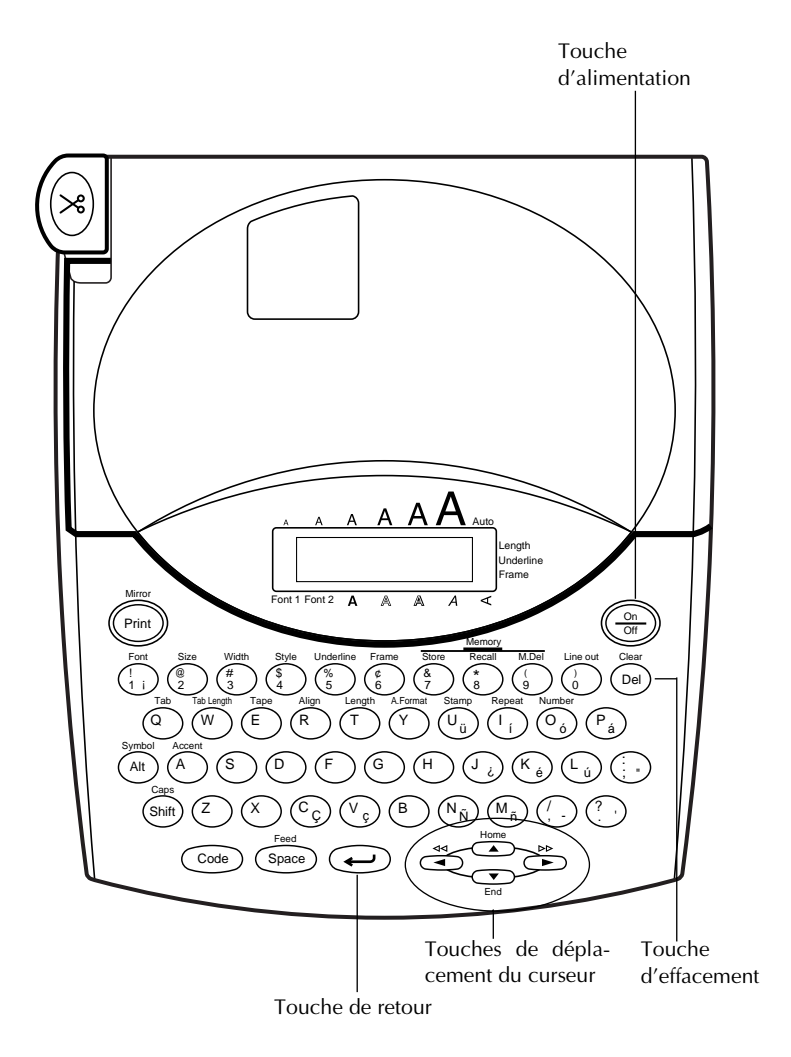

### **PRÉCAUTIONS IMPORTANTES**

- Utilisez uniquement des rubans en cassette de type TZ de Brother. N'utilisez pas de cassettes non porteuses de la marque 🔀.
- Ne tirez pas sur le ruban, vous risqueriez de l'endommager.
- N'utilisez pas votre appareil dans un endroit poussiéreux, et protégez-le de la lumière directe du soleil et de la pluie.
- N'installez pas votre appareil à des endroits surchauffés ou humides. Si vous le déposez dans une voiture, veillez à ne jamais le laisser sur le tableau de bord ni sur la plage arrière.
- Ne laissez pas de caoutchouc ni de vinyle sur la machine pendant trop longtemps. Ces matières pourraient déteindre.
- N'utilisez ni alcool, ni solvant organique pour nettoyer l'appareil. Servez-vous d'un chiffon sec et doux.
- Ne déposez rien sur ou dans l'appareil.
- Ne touchez pas la lame du coupe-ruban, sous peine de vous blesser.
- Sous peine d'annuler la garantie, utilisez uniquement l'adaptateur secteur spécialement conçu pour l'appareil (modèle AD60).
- Ne jamais démonter un adaptateur secteur.
- Si vous savez que vous n'utiliserez pas votre appareil pendant une période prolongée et qu'il n'est pas indispensable de conserver les textes mémorisés, débranchez l'adaptateur secteur et/ou retirez les piles afin d'éviter qu'elles ne fuient.
- Si l'adaptateur est raccordé au secteur et que vous le débranchez du secteur avant de le débrancher de l'appareil, vous risquez de perdre vos messages en mémoire, même si des piles sont installées dans l'appareil.
- Utilisez des piles AA alcalines.

### **PILES**

Il s'agit d'un appareil léger et portatif alimenté par <u>6 piles AA alcalines</u> ou par un adaptateur secteur. Remplacez toujours toutes les piles à la fois.

### Changer les piles :

F

- ① Retirez le couvercle du compartiment des piles, situé à l'arrière de l'appareil.
- 2 Retirez les piles se trouvant dans l'appareil.
- Insérez six piles AA alcalines, en veillant à respecter les polarités (voyez l'illustration).
- 4 Remettez le couvercle du compartiment des piles en place.
  - Veillez à effectuer le remplacement des piles en moins de cinq minutes. En effet, si vous dépassez ce laps de temps sans brancher l'adaptateur, tous vos messages seront perdus, même vos messages mémorisés.

Retirez les piles et déconnectez l'adaptateur secteur si vous savez que vous n'utiliserez pas votre appareil pendant une période prolongée. Veuillez noter que tous vos messages, y compris ceux mémorisés, seront perdus.

Vous ne pouvez imprimer les caractères de grande taille que si vous utilisez des piles alcalines.

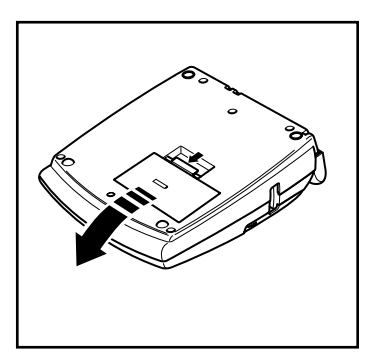

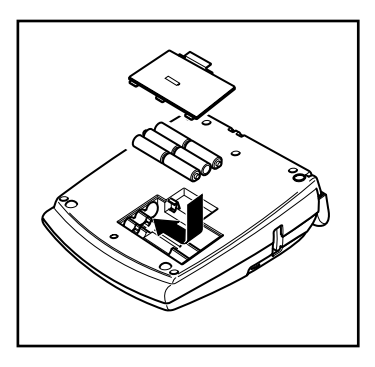

### ADAPTATEUR SECTEUR OPTIONNEL

L'adaptateur secteur (modèle AD60) vous permet d'utiliser votre appareil à tout endroit pourvu d'une prise de courant.

### brancher l'adaptateur secteur :

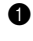

Insérez le petit connecteur dans la prise DC IN 9,5V, située sur le côté droit de l'appareil.

2 Branchez la fiche secteur dans la prise de courant la plus proche.

Ne branchez que l'adaptateur secteur spécialement conçu pour cet appareil.

Retirez les piles et déconnectez l'adaptateur secteur si vous savez que vous n'utiliserez pas votre appareil pendant une période prolongée. Veuillez noter que le texte affiché ainsi que tous vos textes en mémoire seront perdus.

Si l'adaptateur est raccordé au secteur et que vous le débranchez du secteur avant de le débrancher de l'appareil, vous risquez de perdre vos messages en mémoire, même si des piles sont installées dans l'appareil.

Nous vous recommandons d'utiliser l'adaptateur secteur pour l'impression de caractères de grande taille sur du ruban de 18 mm (3/4 po). En effet, ce type d'opération risque d'épuiser rapidement vos piles.

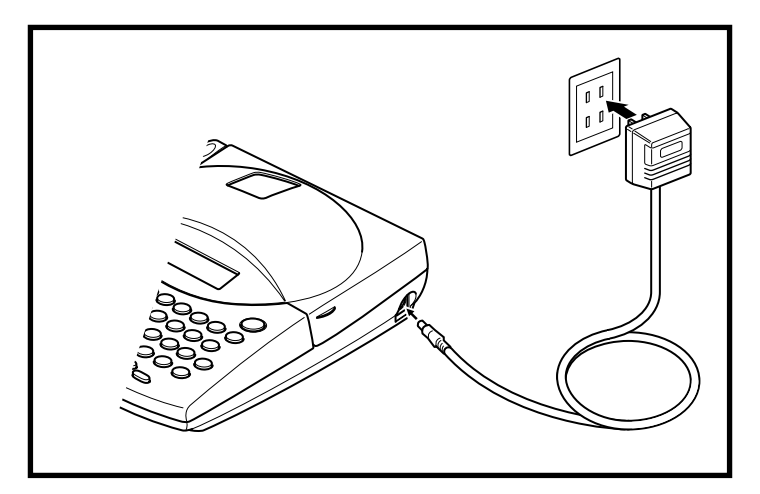

### **RUBANS EN CASSETTE**

L'appareil est livré avec un ruban en cassette Brother de type TZ. Sachez qu'il existe un vaste choix de rubans de couleurs et largeurs diverses. Mettez cette diversité au profit de votre créativité en produisant des étiquettes de couleurs et de styles adaptés à vos besoins.

L'appareil est conçu de sorte à faciliter et accélérer le changement de cassettes.

### Installer un ruban en cassette :

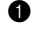

Soulever le couvercle du compartiment à cassette afin de l'ouvrir. Ceci libère également toute cassette installée.

2 Si une cassette se trouve dans le compartiment, retirez-la en la soulevant vers le haut.

Si le ruban de la nouvelle cassette est lâche, tournez la roue dentée dans le sens de de la flèche indiquée sur la cassette à l'aide du doigt, jusqu'à ce qu'il soit bien tendu. Veillez aussi à faire passer l'extrémité du ruban sous les guides.

- Si vous utilisez une cassette neuve munie d'un dispositif de blocage, n'oubliez pas d'enlever celui-ci.
- Installez correctement le ruban en cassette dans son compartiment en veillant à ce que toute la surface de la cassette touche le fond du compartiment.

Lorsque vous introduisez une cassette, veillez à ce que le ruban ne se coince pas sur le coin du support métallique de sécurité.

- S Refermez le couvercle du compartiment et, si nécessaire, mettez l'appareil sous tension.
- 6 Maintenez Code enfoncée et appuyez une fois sur space pour faire avancer le ruban et pour le tendre.

Appuyez sur le levier du coupe-ruban pour couper le ruban qui dépasse.

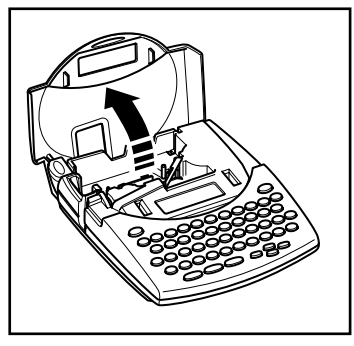

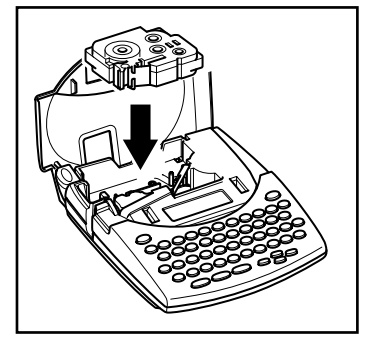

### APPLICATION DES ÉTIQUETTES

### **RUBAN LAMINÉ**

En procédant de la façon suivante, le bâtonnet fourni vous permet de retirer aisément le support du ruban laminé.

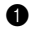

Tenez le ruban d'une main, la surface imprimée vers le haut, et le bâtonnet de l'autre main.

2 Faites passer la moitié du ruban dans la fente du bâtonnet.

Retournez le bâtonnet de trois quarts de tour vers vous, puis tirez-le en sens inverse, comme illustré.

4 Décollez le support du ruban.

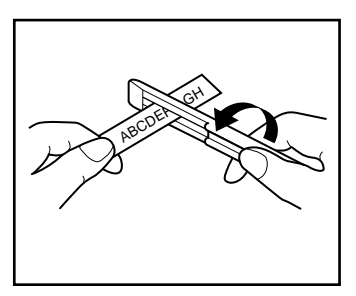

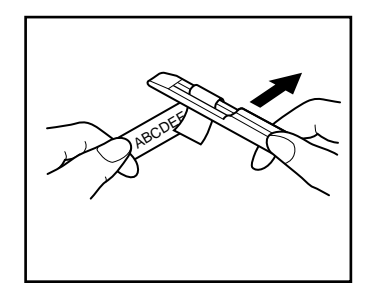

### **RUBAN NON-LAMINÉ**

Le support des rubans non-laminés est scindé au milieu et celui-ci peut être aisément retiré, car ses coins intérieurs se décollent.

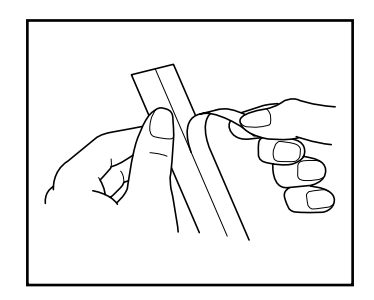

### RUBAN DE LETTRAGE INSTANTANÉ (CARACTÈRES À DECOLLEMENT PAR FROTTEMENT)

Les rubans de lettrage instantané permettent le transfert des caractères par frottement. Après l'impression du texte, il suffit, pour transférer les caractères sur une feuille de papier, de poser le côté imprimé du ruban sur le papier et de frotter le dos du ruban avec le bâtonnet fourni.

Maintenez bien le ruban en place pendant le transfert.

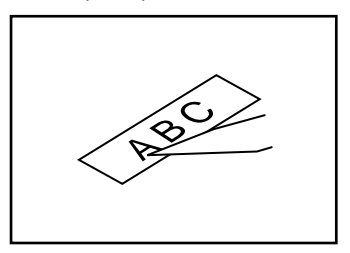

### **RUBAN TRANSFERT**

Vous pouvez transférer des étiquettes sur des vêtements en les appliquant à l'aide d'un fer à repasser.

Installez une cassette de ruban transfert, puis appuyez sur (Print) pour lancer

l'impression de votre texte. Enfoncez ensuite le levier de coupe-ruban afin de couper le ruban.

- 2 Repassez le vêtement de sorte que sa surface soit bien lisse.
- Placez la face imprimée de l'étiquette à l'endroit du vêtement où vous désirez voir figurer votre décoration.
- Réglez votre fer à repasser sur "coton" (150–180°C ou 300–350°F) et maintenez fermement le fer sur l'étiquette durant 15 secondes environ.
- **5** Laissez refroidir (pendant 60 secondes environ), puis retirez le support du ruban.

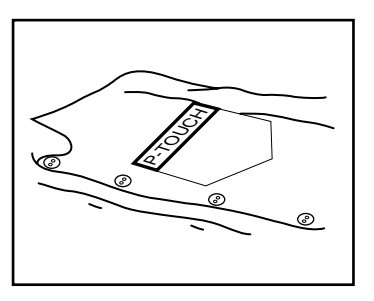

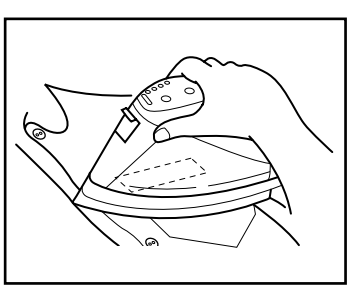

Les meilleurs résultats seront obtenus sur des vêtements blancs en 100 % coton et dont la surface est lisse et uniforme.

Vous pouvez aussi décorer des vêtements 100 % lin ou fabriqués avec un tissu en polyester/coton, dans la mesure où ils présentent une surface uniforme et lisse.

Les tissus rugueux, comme du jean, les tissus pelucheux et les tissus imperméabilisés ne conviennent pas, car l'étiquette n'adhérera pas à ce genre de surface. Les tissus sensibles à la chaleur, tels le nylon, l'acétate ou tout tissu semblable, ne conviennent pas non plus, car ils risquent d'être abîmés lors du repassage à une température élevée.

Ne faites pas glisser le fer pendant l'application, car l'étiquette risquerait de bouger. Maintenez fermement le fer à repasser.

Après avoir retiré le support du ruban, il se peut que l'étiquette apparaisse lustrée. De plus, des points blancs peuvent être apparents si vous avez touché l'étiquette des doigts en retirant le support. Pour y remédier, repassez l'étiquette, en ayant soin de placer un linge sec entre l'étiquette et le fer à repasser.

Sur des tissus de couleur, l'étiquette apparaîtra sur fond blanc.

Effectuez le transfert avec soin, car une fois transférée, l'étiquette ne pourra plus être enlevée.

#### Lavage de vêtements décorés :

Vous pouvez laver plus de 20 fois un vêtement portant une étiquette transférée, pour autant que celle-ci ait été appliquée correctement. Utilisez votre produit de lessive habituel.

Si vous laissez tremper trop longtemps un vêtement décoré dans de l'eau de javel, l'étiquette risque de se décolorer.

Evitez de laver ce vêtement avec d'autres vêtements pourvus d'objets durs, tels des boutons ou des boucles.

Ne donnez pas un vêtement décoré d'une étiquette au nettoyage à sec.

#### Séchage de vêtements décorés :

Vous pouvez faire sécher les vêtements décorés d'une étiquette de transfert à l'endroit ou à l'envers.

Ne faites pas sécher ces vêtements dans un séchoir électrique. Les étiquettes risquent de se détacher et de se coller sur d'autres vêtements.

#### Repassage de vêtements décorés :

Repassez ces vêtements à la température habituelle.

Placez une pattemouille sur les vêtements portant des étiquettes de transfert, pour éviter que l'étiquette adhère au fer.

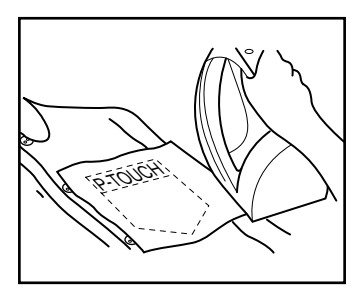

Les étiquettes ne sont pas toxiques. Nous vous conseillons toutefois de respecter les précautions d'usage, comme par exemple, de ne pas les mettre en bouche.

Ne laissez pas la cassette dans un endroit soumis aux rayons de soleil directs, un endroit humide ou poussiéreux.

### **RUBAN D'ÉCUSSONS**

Vous pouvez également imprimer vos textes sur un ruban d'écussons. Ceux-ci s'appliquent sur les vêtements au fer à repasser. Après avoir imprimé l'écusson et l'avoir découpé à l'aide d'une paire de ciseaux, placez-le sur le vêtement, face imprimée sur le tissu. Placez une pattemouille sur l'écusson et repassez pendant 10 à 15 secondes à une température moyennement élevée (160 à 180°C ou 320 à 350°F) en appuyant fermement sur le fer. Pour plus de détails, veuillez consulter la notice d'instructions fournie avec la cassette de ruban d'écussons.

### **RUBAN DE TIMBRES**

Veuillez vous reporter aux pages 47 à 50 pour une explication détaillée sur la façon de procéder à la création de timbres.

### TÊTE D'IMPRESSION ET ROULEAUX

À la longue, poussière et autres impuretés risquent d'encrasser la tête d'impression et les rouleaux, surtout si l'appareil est utilisé à l'extérieur ou dans des endroits fort poussiéreux. Quand la poussière s'est accumulée au point d'obstruer partiellement la tête d'impression, des lignes non-imprimées pourraient traverser les caractères. Il est donc nécessaire de nettoyer de temps à autre la tête d'impression et les rouleaux.

### Nettoyer la tête d'impression et les rouleaux :

0

Éteignez l'appareil.

Ouvrez le couvercle du compartiment de cassette et s'il y a une cassette, retirez-la. La tête d'impression et les rouleaux se trouvent dans le compartiment de la cassette.

Tête d'impression : essuyez-la doucement, de haut en bas, à l'aide d'un coton-tige sec.

Rouleaux : nettoyez-les à l'aide d'un coton-tige en les essuyant de haut en bas, tout en les tournant du doigt.

- Installez une cassette, refermez le couvercle du compartiment de cassette, puis essayez d'imprimer de nouveau.
- Síl reste de la poussière, imprégnez un coton-tige d'un peu d'alcool à 90° et répétez les étapes i et et .

Si aucune amélioration n'a lieu, consultez votre revendeur.

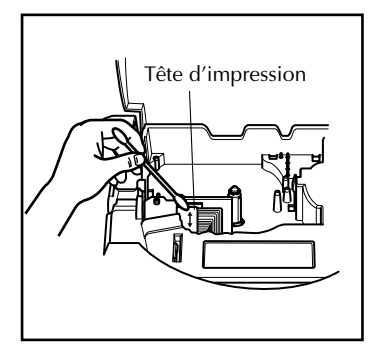

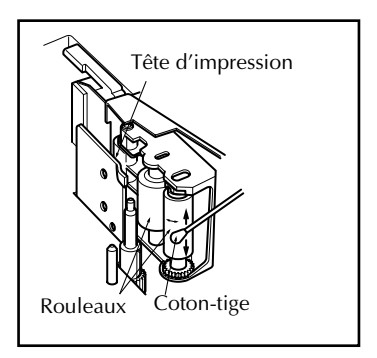

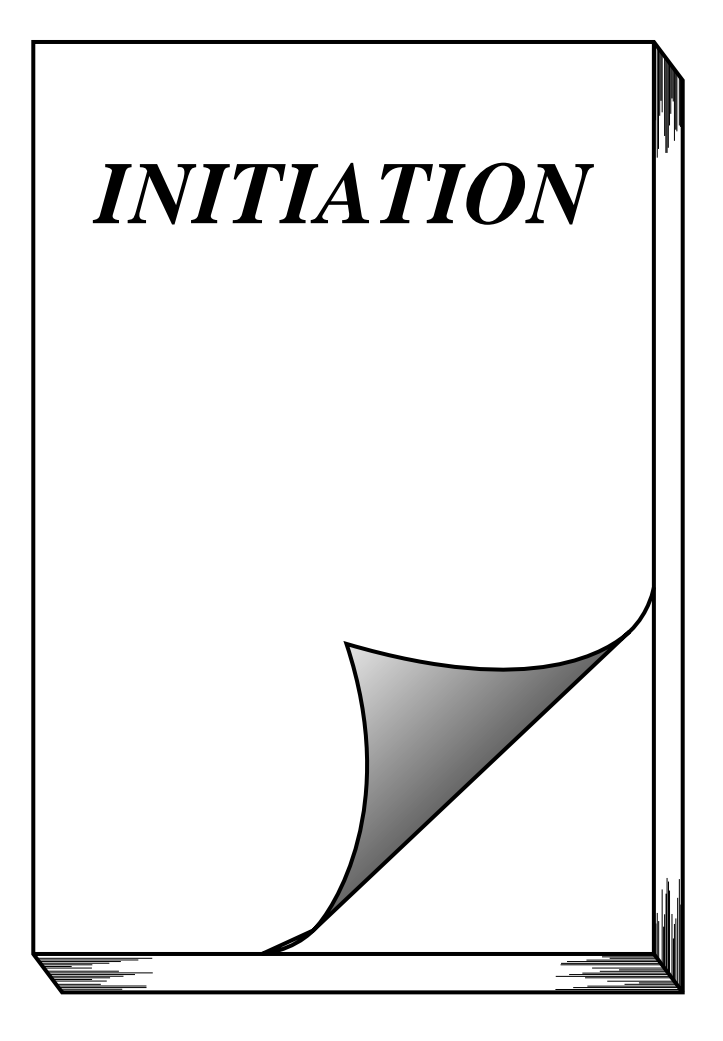

### **EXEMPLE : INSCRIPTION DE PORTE**

Après avoir installé les piles et la cassette de ruban fournie avec votre appareil conformément aux instructions du chapitre précédent, vous pouvez à présent vous familiariser avec certaines des fonctions de base du P-touch. Commencez d'abord par mettre l'appareil sous tension.

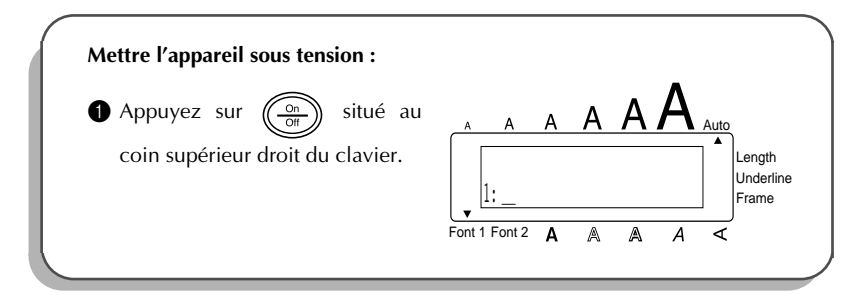

Le signe qui ressemble à un trait de soulignement s'appelle "curseur". Le curseur est votre point de repère dans le texte ; il vous permet de vous y positionner et de sélectionner des caractères du texte.

Le texte que vous créerez dépassera parfois les 11 caractères que l'écran peut afficher en même temps. Dans ce cas, vous pouvez déplacer le curseur afin de visionner les diverses

parties de ce texte. Appuyez sur la touche de déplacement du curseur gauche ( → ) pour visionner le texte se trouvant à la gauche de l'écran et appuyez sur la touche de déplacement droite ( → ) pour afficher le texte se trouvant à la droite de l'écran.

Certains réglages de format sont identifiés par des triangles et des carrés figurant autour de l'écran. Les réglages par défauts, c.-à-d. les réglages présélectionnés en usine et qui sont actuels au moment de la première mise sous tension de l'appareil vous permettent de créer un texte de format très simple. Vous pouvez bien sûr lui attribuer toute une gamme de formats afin de le personnaliser. Vous trouverez les explications détaillées au sujet des formats aux pages 66 à 68.

Entrez à présent le texte du premier exemple, la simple inscription de porte affichée cidessous.

# MEETING ROOM

Ce texte a été imprimé sur du ruban d'une largeur de12 mm (1/2 po), tel que celui livré avec l'appareil.

### ENTRER LE TEXTE

Puisque tout le texte de l'exemple est en majuscules, il est utile d'activer le mode **Majuscules (Caps)**, qui vous permet d'entrer les lettres sans devoir appuyer sur la touche  $\begin{pmatrix} Caps \\ Shift \end{pmatrix}$ .

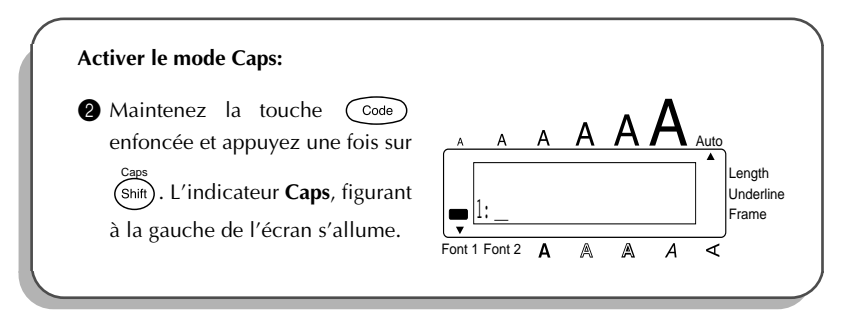

Tapez ensuite votre texte en procédant de la même manière qu'avec un clavier d'ordinateur ou de machine à écrire.

| (3) Appuyez une fois sur $(M_{\tilde{n}})$ , puis<br>deux fois sur $(E)$ , appuyez A A A A A A A A A A A A A A A A A A A                                                                                                    | Entrer "MEETING" :                                                                                                    |                                                                                                    |
|----------------------------------------------------------------------------------------------------|----------------------------------------------------------------------------------------------------|----------------------------------------------------------------------------------------------------|
| ensuite une fois sur les touches<br>$\begin{bmatrix} 1 \\ T \\ T \end{bmatrix}$ , $\begin{bmatrix} Repeat \\ 1 \\ I \\ I \end{bmatrix}$ , $\begin{bmatrix} Repeat \\ I \\ I \end{bmatrix}$ puis terminez<br>le mot en appuyant une fois sur<br>$\begin{bmatrix} G \\ I \end{bmatrix}$ .<br>$\begin{bmatrix} I \\ I \\ I \end{bmatrix}$ M E E T I N G<br>Font 1 Font 2 A A A < | <ul> <li>Appuyez une fois sur (M<sub>n</sub>), puis deux fois sur (E), appuyez ensuite une fois sur les touches (T), (1), (N) puis terminez le mot en appuyant une fois sur (G).</li> <li>Toutes les lettres s'affichent en majuscules.</li> </ul> | $ \begin{array}{c} A \\ A \\ \blacksquare \\ A \\ \blacksquare \\ A \\ \blacksquare \\ A \\ \blacksquare \\ A \\ \blacksquare \\ A \\ \blacksquare \\ A \\ \blacksquare \\ A \\ \blacksquare \\ A \\ \blacksquare \\ A \\ \blacksquare \\ \blacksquare$ |

Comme pour un clavier de machine à écrire ou d'ordinateur, la barre d'espacement ( $\binom{Feed}{Space}$ ) vous permet d'ajouter un espace dans le texte.

Les touches ( Space ) et ( >>> ) ont des fonctions différentes. La touche ( >>> ) fait également avancer le curseur dans le texte, mais sans ajouter d'espace.

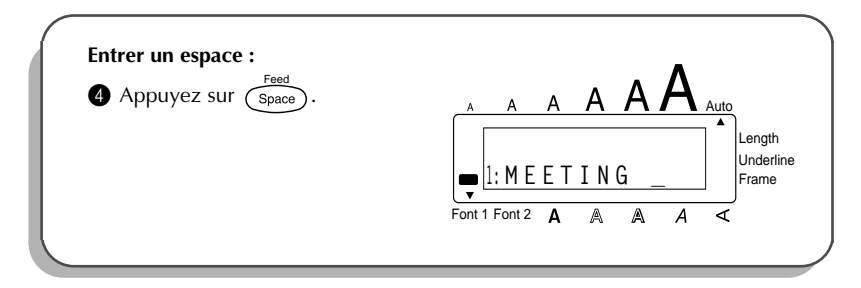

Tapez ensuite "ROOM" pour finir le texte.

| Entrer "ROOM" :                                                                                                    |                                       |
|----------------------------------------------------------------------------------------------------|---------------------------------------|
| <ul> <li>Appuyez une fois sur (R), puis deux fois sur (O), ensuite sur (M), pour terminer le texte.</li> <li>Puisque le texte est composé de plus de 11 caractères, "ME" disparaît du côté gauche de l'écran.</li> </ul> | A A A A A A A A A A A A A A A A A A A |

Après avoir entré les lettres majuscules, quittez à présent le mode Caps.

| Quitter le mode Caps :                                                                           | •                                     |
|--------------------------------------------------------------------------------------------------|---------------------------------------|
| B Maintenez la touche Code<br>enfoncée et appuyez une fois sur<br>Shiff). L'indicateur s'éteint. | A A A A A A A A A A A A A A A A A A A |

Une fois ce texte terminé, il vous est possible de l'éditer, soit pour corriger d'éventuelles erreurs, soit pour le modifier ou pour en modifier le style. Pour plus de détails sur les principes d'édition d'un texte, reportez-vous aux pages 36 à 40.

### **IMPRIMER LE TEXTE**

Plusieurs réglages d'impression sont à votre disposition. Nous allons toutefois nous contenter du réglage le plus simple et imprimer le texte en utilisant le réglage par défaut de l'appareil

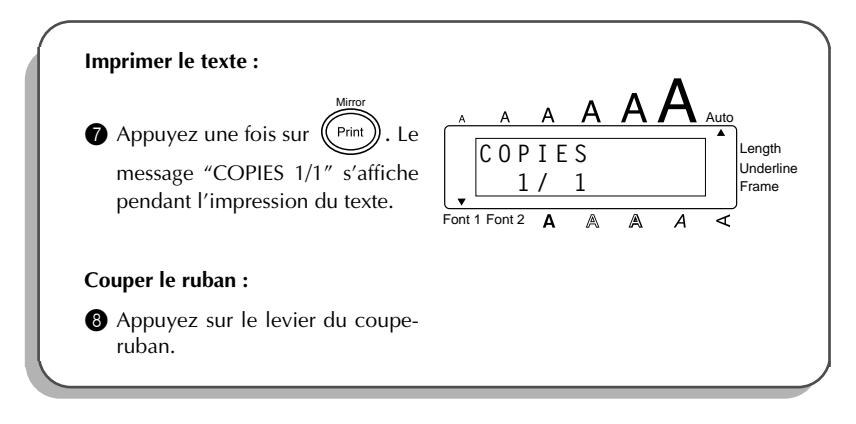

### **EXEMPLE : ADRESSE**

Dans cet exemple d'étiquette, vous allez apprendre à créer un texte de plusieurs lignes et à lui appliquer divers réglages de format afin de le rendre plus attrayant.

> Bill Reynolds 29 South Main St. Los Angeles, CA 88888

Seuls les rubans de 12 mm (1/2 po) et 18 mm (3/4 po) conviennent pour l'impression de textes de trois lignes comme sur l'étiquette d'adresse ci-dessus.

Avant d'entrer le nouveau texte, nous devons d'abord effacer le texte affiché à l'écran depuis la dernière utilisation de l'appareil. Pour initialiser l'écran, nous devons choisir si nous souhaitons effacer tout le texte et faire revenir toutes les fonctions de formatage (Police, Taille, Largeur, Style, Soulignement, Cadre, Marge, Alignement et Longueur) à leur valeur par défaut ou effacer seulement le texte.

| Pour effacer tout le texte et réinitialis                                                                               | er les fonctions de formatage :       |
|----------------------------------------------------------------------------------------------------|---------------------------------------|
| Maintenez la touche Code et                                                                                             |                                       |
| appuyez une fois sur Del.                                                                                               | Font 1 Font 2 A A A A A               |
| <ul> <li>Appuyez sur Home OU Tend</li> <li>jugu'à ce gue le réglage TXT &amp;</li> <li>FORMAT soit affiché .</li> </ul> | A A A A A A A A A A A A A A A A A A A |
|                                                                                                    |                                       |

### **ENTRER LE TEXTE**

Tapez la première ligne de l'adresse, c.-à-d. le nom "Bill Reynolds".

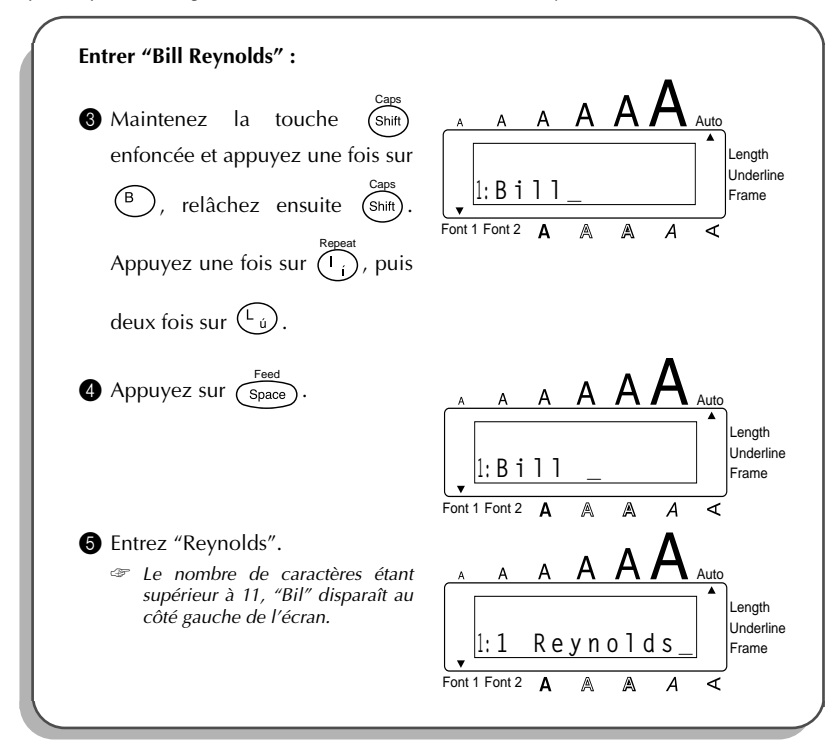

La touche de retour de chariot (  $\frown$  ) vous permet de créer une nouvelle ligne de texte. Le repère (  $\downarrow$  ) signale une fin de ligne.

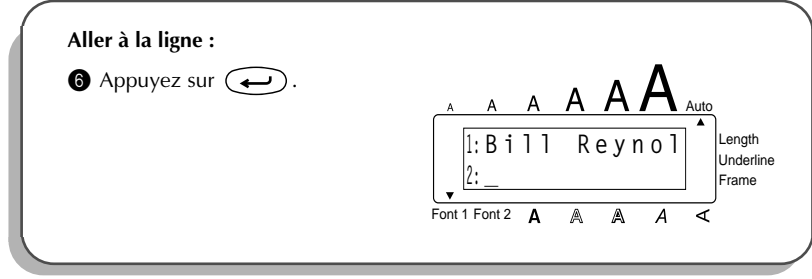

Entrez à présent le reste de l'adresse : 29 South Main St.; Los Angeles, CA 88888.

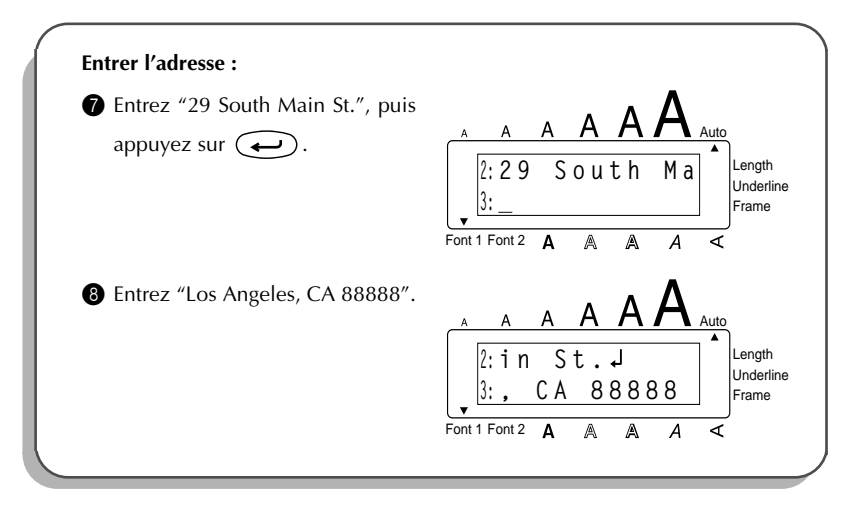

### FORMATER LE TEXTE

Voilà le texte de l'exercice entré. Si vous l'imprimiez à ce stade, l'impression se ferait avec les réglages par défauts, c.-à-d. alignement à gauche, marges de 25 mm (1 1/24 po), sans encadrement ni soulignement, taille des caractères automatique (**Auto**), police de caractères **HELSINKI** (Font1) et style de caractères **NORMAL**. Pour plus de détails au sujets des réglages de format, veuillez vous reporter aux pages 51 et 65.

Donnez le format suivant au texte de l'exercice : police **BRUSSELS** (Font2), encadrement, marges de **ÉTROIT** (4 mm (1/6 po)). Procédez comme suit :

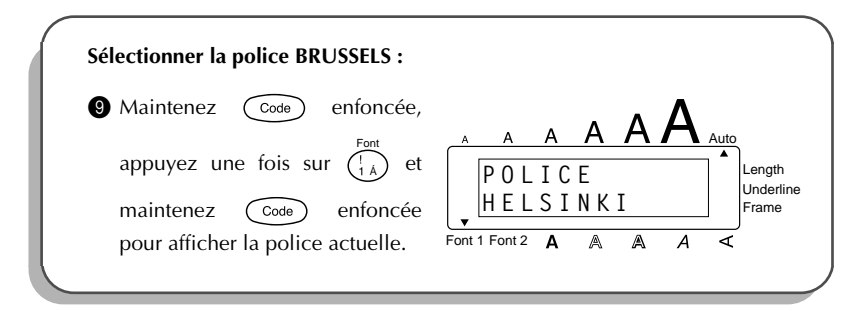

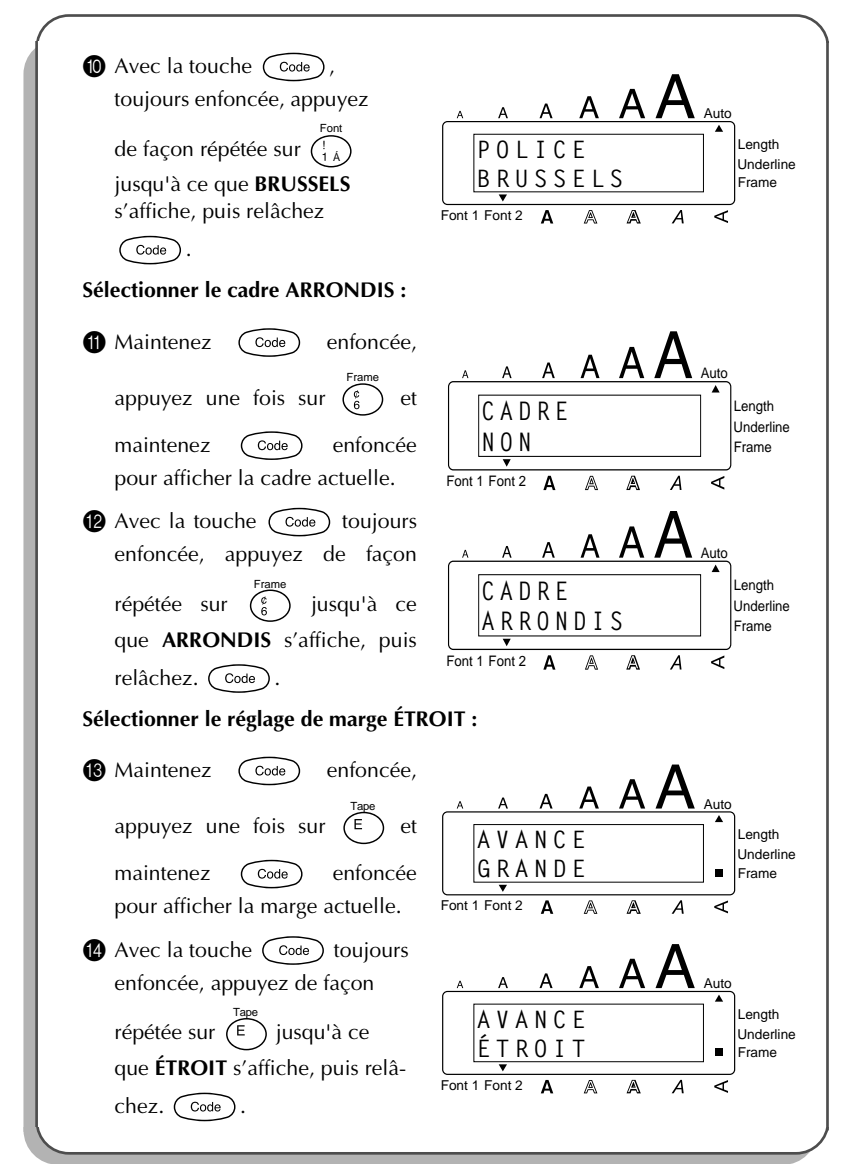

Vous avez le choix de sélectionner les formats de texte avant ou après l'entrée du texte. Tous les réglages de format s'effectuent de la manière décrite ci-dessus.

Mirror

### **IMPRIMER LE TEXTE**

Si vous désirez un seul exemplaire d'une étiquette, il vous suffit d'appuyer sur (Print) pour lancer son impression. Pour imprimer plusieurs exemplaires de l'étiquette, procedez comme décrit ci-après. Dans l'exemple suivant, nous allons procéder à l'impression de trois exemplaires de l'étiquette.

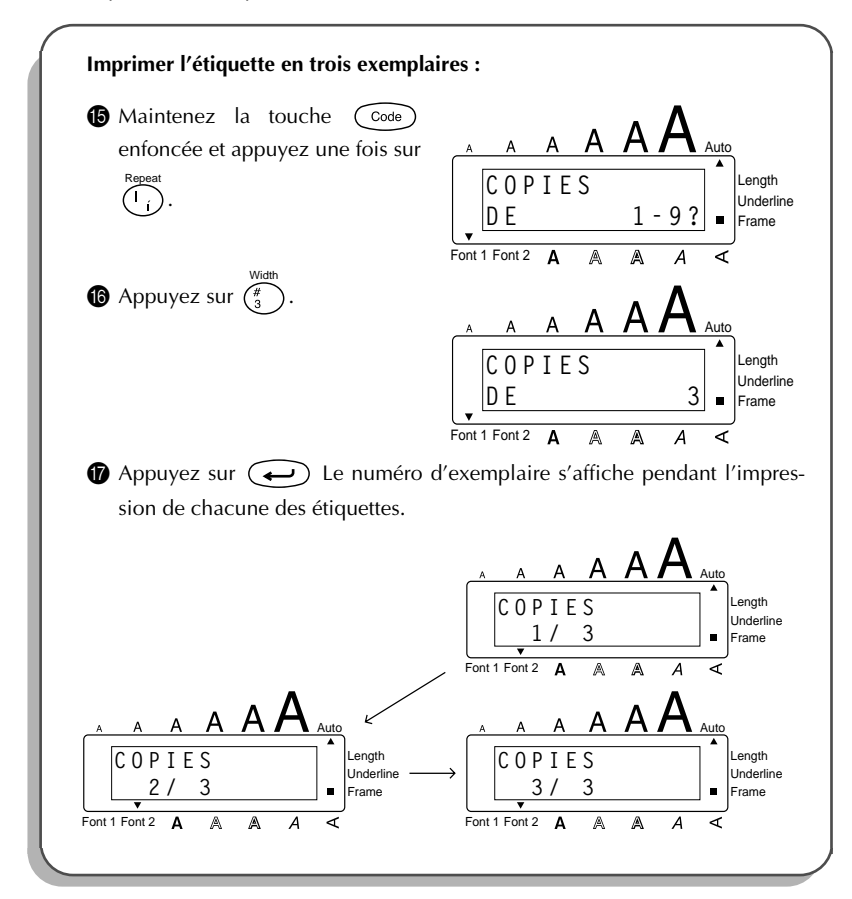

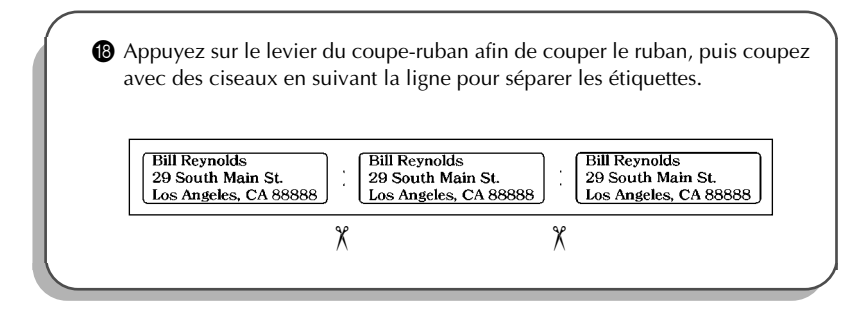

Ces trois exemples vous ont permis de parcourir la plupart des fonctions élémentaires du P-touch et vous voilà déjà à même de créer vos propres étiquettes. Si vous désirez en savoir plus au sujet de ces fonctions ou de ces touches, veuillez consulter la ou les sections du chapitre suivant s'y rapportant.

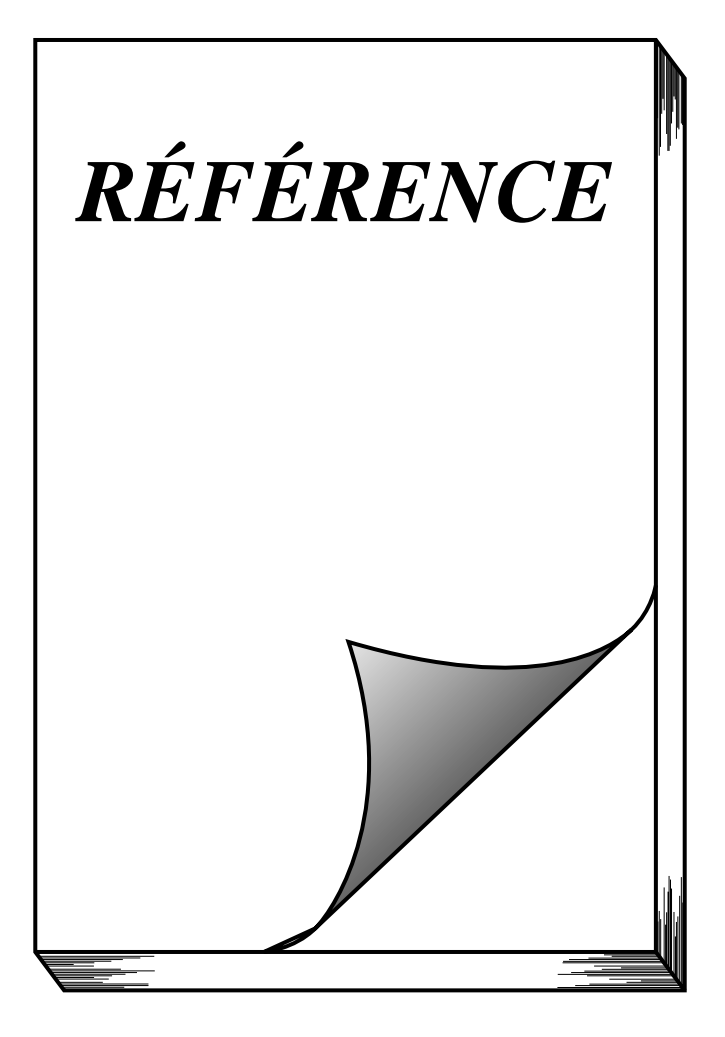

### TOUCHE D'ALIMENTATION

La touche d'alimentation ( $(\bigcirc n \\ Off)$ ) est située au coin supérieur droit du clavier. Quand vous mettez l'appareil sous tension, celui-ci affiche les données de la séance de travail précédente. En effet, la mémoire interne conserve le dernier texte créé avant la mise hors tension, du moins si des piles sont installées ou si l'appareil est raccordé au secteur. Cette fonction de sauvegarde automatique vous permet d'interrompre à tout moment une séance de travail, d'éteindre l'appareil et de reprendre le travail ultérieurement, sans devoir retaper ce texte.

L'appareil s'éteint automatiquement 5 minutes après la dernière manipulation.

### Mettre l'appareil sous tension :

Appuyez sur On . Le texte affiché au moment de la dernière mise hors tension de l'appareil s'affiche.

de l'appareil s'affiche.

### Mettre l'appareil hors tension :

### TOUCHES DE DÉPLACEMENT DU CURSEUR

L'écran de l'appareil permet d'afficher deux lignes de texte de 11 caractères chacune. Vous pouvez néanmoins créer des textes beaucoup plus longs. En effet, le nombre maximum de caractères par texte s'élève à 99 caractères. Les touches de déplacement du curseur vous permettent d'afficher rapidement toute partie de votre texte en vue de sa révision.

### TOUCHE DE DÉPLACEMENT VERS LA GAUCHE

#### Déplacer le curseur d'un caractère vers la gauche :

• Appuyez une fois sur  $\checkmark$ .

#### Déplacer le curseur de plusieurs caractères vers la gauche :

Appuyez sur jusqu'à ce que le curseur soit à la position voulue.

#### Déplacer le curseur jusqu'au début de la ligne :

● Maintenez Code enfoncée et appuyez sur ◄.

### TOUCHE DE DÉPLACEMENT VERS LA DROITE

#### Déplacer le curseur d'un caractère vers la droite :

• Appuyez une fois sur  $\overset{\triangleright}{\frown}$ .

#### Déplacer le curseur de plusieurs caractères vers la droite :

● Appuyez sur → jusqu'à ce que le curseur soit à la position voulue.

#### Déplacer le curseur jusqu'à la fin de la ligne :

### TOUCHE DE DÉPLACEMENT VERS LE HAUT

### Déplacer le curseur d'une ligne vers le haut :

- Appuyez une fois sur Home
  - Si le curseur se trouve sur la première ligne, il va se placer au début de celleci.

### Déplacer le curseur de plusieurs lignes vers le haut :

• Appuyez sur  $\underbrace{Home}{}$  jusqu'à ce que le curseur soit à la position voulue.

### Déplacer le curseur jusqu'au début du texte :

Maintenez Code enfoncée, puis appuyez sur Home.

### TOUCHE DE DÉPLACEMENT VERS LE BAS

### Déplacer le curseur d'une ligne vers le bas :

• Appuyez une fois sur  $\underbrace{\frown}_{End}$ .

Si le curseur se trouve sur la dernière ligne, il va se placer à la fin de celle-ci.

### Déplacer le curseur de plusieurs lignes vers le bas :

• Appuyez sur  $\underbrace{\mathbf{r}}_{End}$  jusqu'à ce que le curseur soit à la position voulue.

### Déplacer le curseur jusqu'à la fin du texte :

Maintenez Code enfoncée, puis appuyez sur

### TOUCHES CODE, ALT ET SHIFT

La plupart des caractères peuvent être entrés en appuyant sur la touche correspondante du clavier. Pour sélectionner certaines fonctions, pour taper des majuscules, certains caractères accentués et certains symboles courants, vous aurez toutefois besoin des touches spéciales.

#### TOUCHE CODE

### Accéder aux fonctions figurant au-dessus de certaines touches :

 Maintenez Code enfoncée, puis appuyez sur la touche se trouvant immédiatement sous le nom de la fonction désirée.

#### EXEMPLE

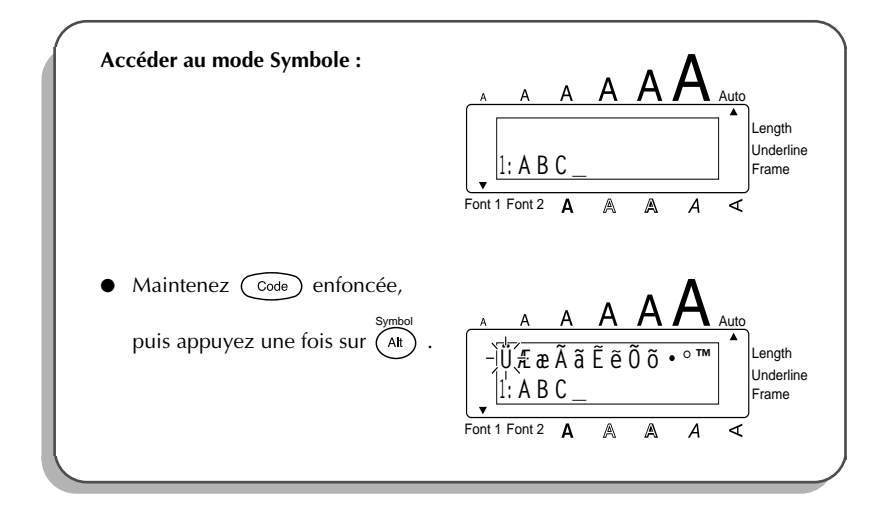

#### TOUCHE ALT

### Entrer les caractères de couleur figurant sur le côté droit de certaines touches :

Maintenez AI enfoncée et appuyez sur la touche du caractère coloré de votre choix. L'indicateur Alt figurant à la gauche de l'écran s'allume et reste allumé tant que la touche AI est enfoncée.

#### EXEMPLE

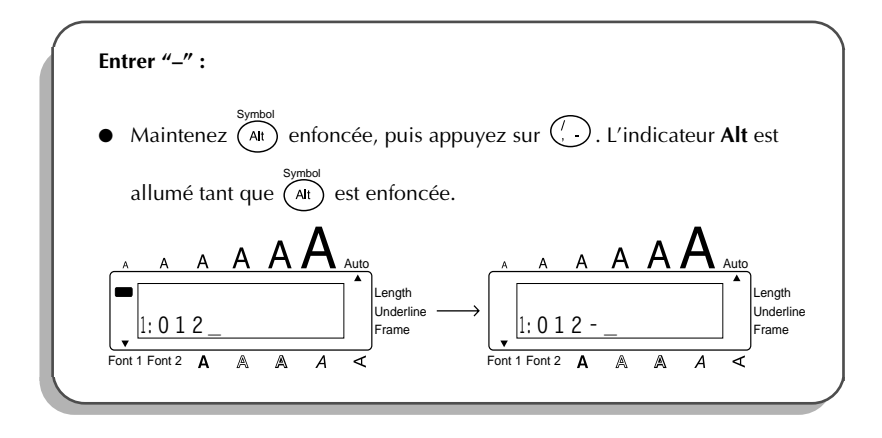

### TOUCHES DES MAJUSCULES

# Entrer les majuscules et les symboles figurant sur le côté supérieur gauche de certaines touches :

Maintenez (shift) enfoncée, puis appuyez sur la touche où figure le caractère ou le symbole de votre choix.

#### EXEMPLE

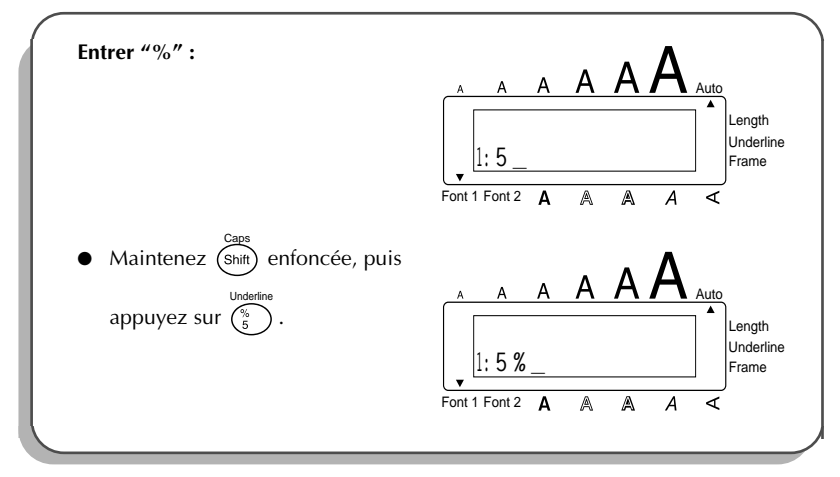

Le mode **Caps** (**majuscules**) vous permet d'entrer une série de majuscules sans devoir maintenir la touche (Shift) enfoncée.

Entrer une série de lettres majuscules :

Maintenez Code enfoncée, puis appuyez sur Shift). L'indicateur Caps à la gauche de l'écran s'allume.

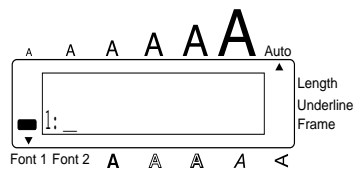

- 2 Appuyez sur les touches des caractères ou symboles de votre choix.
- Pour quitter le mode Caps, maintenez code enfoncée, puis appuyez sur shift. L'indicateur Caps s'éteint.

### BARRE D'ESPACE

### Pour ajouter un espace :

• Appuyez sur Space.

#### EXEMPLE

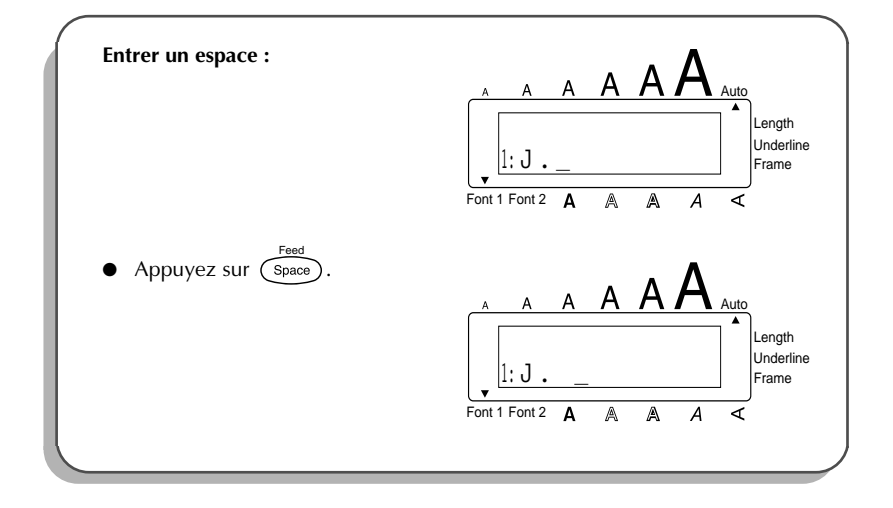
# RETOUR À LA LIGNE

Comme la touche de retour de chariot d'une machine à écrire ou d'un système de traitement de texte, la touche ( ) de cet appareil permet de terminer une ligne et d'en commencer une nouvelle. En tapant votre texte, quand vous avez terminé une ligne et souhaitez en créer une autre, appuyez sur la touche de retour à la ligne. Le curseur passe à la ligne suivante.

Vous pouvez entrer un maximum de 3 lignes par bloc. Si le curseur se trouve sur la Troisième ligne d'un bloc et que vous appuyez sur la touche , le message d'erreur "TROP DE LIGNES!" s'affiche à l'écran.

| Largeur de ruban | Nombre maximum de<br>lignes imprimées |
|------------------|---------------------------------------|
| 6 mm (1/4 po)    | 1                                     |
| 9 mm (3/8 po)    | 2                                     |
| 12 mm (1/2 po)   | 3                                     |
| 18 mm (3/4 po)   | 3                                     |

La touche de retour sert également à sélectionner un article d'une liste (par ex., à ajouter un symbole ou un caractère accentué au texte) ou à appliquer un réglage sélectionné.

Des "messages de contrôle" sous forme de question s'affichent parfois, notamment lorsque vous commandez à l'appareil d'effacer ou de modifier des fichiers. Dans pareils cas,

une pression sur la touche *equivaut* à une réponse affirmative.

Pour annuler, par contre, appuyez sur la touche (Del).

Veuillez vous référer à la section TOUCHE DE CORRECTION à la page 36.

### Aller à la ligne :

Appuyez sur 

 Le repère de retour de chariot ( J ) s'affiche et signale une fin de ligne.

### Sélectionner au texte :

Appuyez sur

### Confirmer :

• Appuyez sur .

# TABULATION

Cette fonction vous permet de séparer les parties d'une ligne de texte en ajoutant des **tabulations**. Vous pouvez ainsi créer des colonnes parfaitement alignées sans avoir à retaper plusieurs espaces. Toutes les tabulations ont la lmême longueur et sont mesurées à partir du début de la ligne ou des tabulations précédentes s'il y en a plus d'une. La longueur de tabulation peut être réglée entre 0,0 po et 11,8 po (0,0 et 30,0 cm).

Le texte ne peut pas contenir plus de 50 tabulations. Si plus de 50 tabulations ont

déjà été ajoutées au texte quand vous appuyez sur (), le message d'erreur "TABULATIONS MAXI!" apparaîtra.

| Part No. | Product | Price |
|----------|---------|-------|
| Printer  | 8667    | \$300 |
| Fax      | 122960  | \$75  |

#### Pour régler la longueur de tabulation :

- Maintenez code enfoncée, puis appuyez une fois sur W. La longueur de tabulation actuelle s'affiche.
- Appuyez sur Appuyez sur End jusqu'à ce que la longueur souhaitée soit affichée ou utilisez les touches numériques pour entrer la longueur.
  - Pour changer les unités de mesure (pouces ou centimètres) utilisées pour affi-

cher les longueurs de tabulation, appuyez sur  $(M_{\tilde{p}})$  jusqu'à ce que les unités souhaitées soient affichées.

### Appuyez sur

### Pour ajouter une tabulation :

• Maintenez  $\overbrace{\text{Code}}^{\text{tag}}$  enfoncée, puis appuyez une fois sur  $\bigcirc^{\text{tag}}$ . Le repère de tabula-

tion ( T) apparaît dans le texte pour indiquer la position de la tabulation.

Si le texte avant une tabulation dépasse le point où la partie suivante de texte devrait commencer, le texte commencera à la position de tabulation suivante. Par exemple, si la longueur de tabulation est réglée sur 2 po et le texte suivant est entré :

### 1: A B C ■ D E F ■ G H I ↓ 2: J K L M N O P Q R S T ■ U

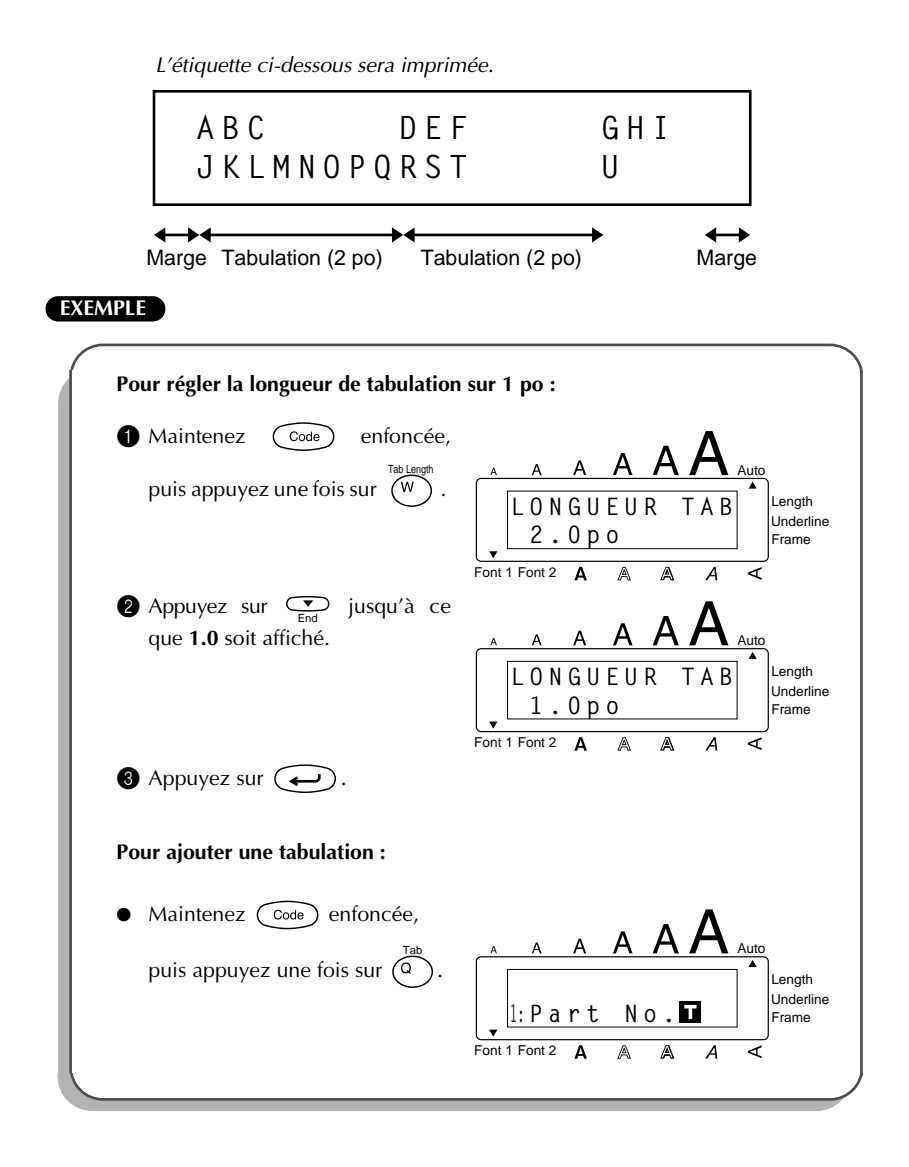

# **TOUCHE DE CORRECTION**

La touche de correction ( Dear ) vous permet d'effacer les caractères indésirés d'un texte. Elle se différencie de la touche ( de la touche ( de la touche de déplacement ne fait que reculer le curseur, sans modifier le texte. La touche de correction sert également de touche d'annulation et vous permet de quitter la plupart des fonctions ou modes et de retourner à l'affichage du texte précédent sans effectuer de changement.

Des "messages de contrôle" sous forme de question s'affichent parfois, notamment lorsque vous tentez d'effacer ou de modifier des fichiers. Dans pareils cas, le fait d'appuyer

sur la touche  $\bigcirc^{Clear}_{Del}$  équivaut à une réponse négative.

Pour confirmer, par contre, il faut appuyer sur . Reportez-vous à "RETOUR À LA LIGNE" à la page 33.

### Effacer un caractère :

Appuyez sur 
, → , → , → a ou → de sorte à positionner le curseur sous le caractère immédiatement à la droite du caractère à effacer.

2 Appuyez une fois sur Del

### Effacer une série de caractères :

- Maintenez Maintenez Mai

#### Quitter un mode sans modifier le texte :

Appuyez sur Del pour afficher votre texte.

#### Annuler une commande :

• Appuyez sur Del.

### **EFFACEMENT DE LIGNE**

La fonction d'effacement de ligne permet d'effacer une ligne complète d'un texte.

### Effacer une ligne de texte :

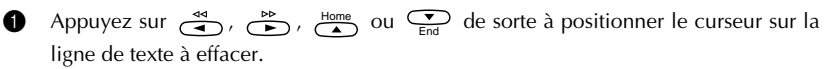

2 Maintenez  $\bigcirc$  enfoncée, puis appuyez une fois sur  $\bigcirc$ 

Vous effacez une ligne de texte à chaque fois que vous appuyez sur  $\binom{\text{Line Out}}{6}$  tout en maintenant (code) ienfoncée.

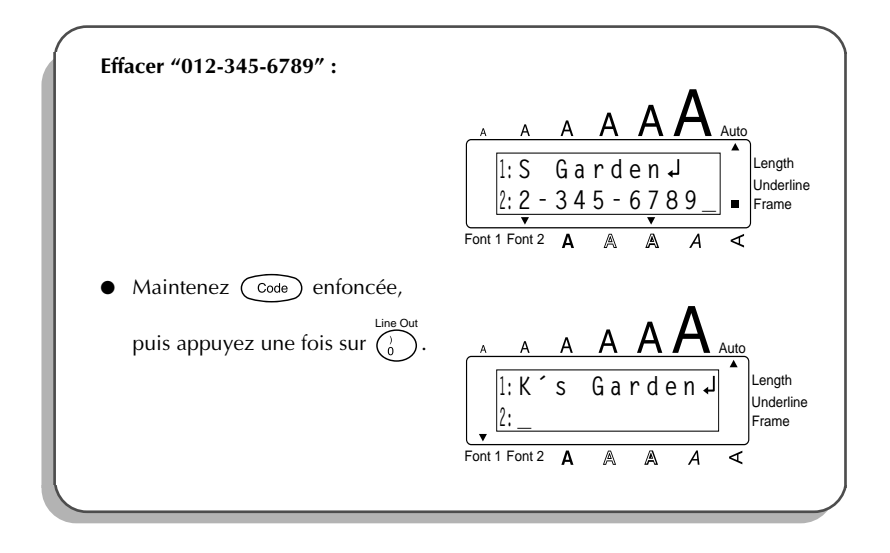

### **EFFACEMENT INTÉGRAL**

Quand vous initialisez l'écran avant d'entrer un nouveau texte, cette fonction peut être utilisée pour choisir d'effacer la totalité d'un texte et remettre tous les réglages de format (Police, Taille, Largeur, Style, Soulignement, Encadrement, Marge, Alignement, Tabulation, Impression miroir et Longueur) à leur valeur par défaut, ou d'effacer seulement le texte.

Effacer intégralement un texte et retourner à la valeur par défaut de tous les réglages :

- Maintenez code enfoncée, puis appuyez sur (Del).
- Appuyez sur dome ou jusqu'à ce que TXT & FORMAT soit sélectionné (clignotement).

Pour revenir au texte sans rien effacer, appuyez sur Del.

3 Appuyez sur

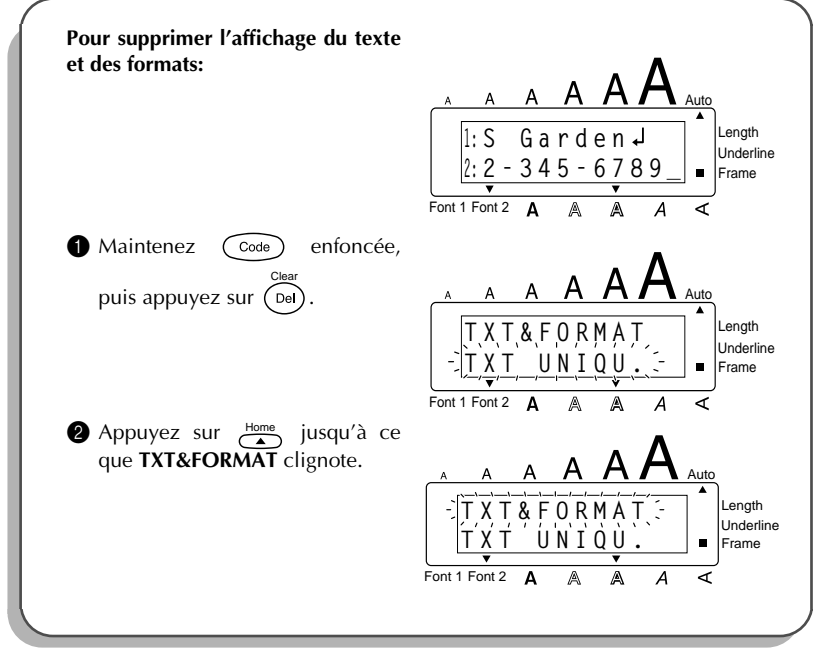

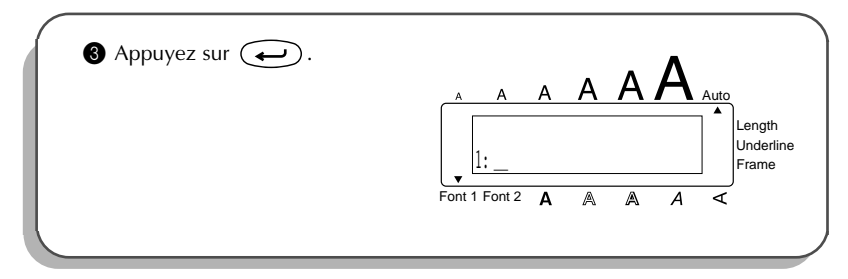

Pour effacer seulement le texte :

Maintenez Code enfoncée, puis appuyez sur Del.
 Appuyez sur Home ou Piusqu'à ce que TXT & UNIQU. soit sélectionné (clignotement).
 Pour revenir au texte sans rien effacer, appuyez sur Del.

3 Appuyez sur 🔶.

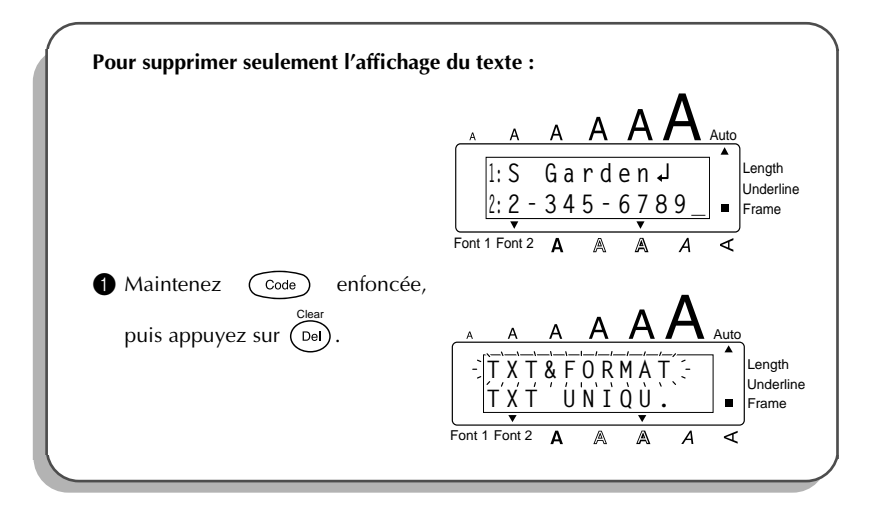

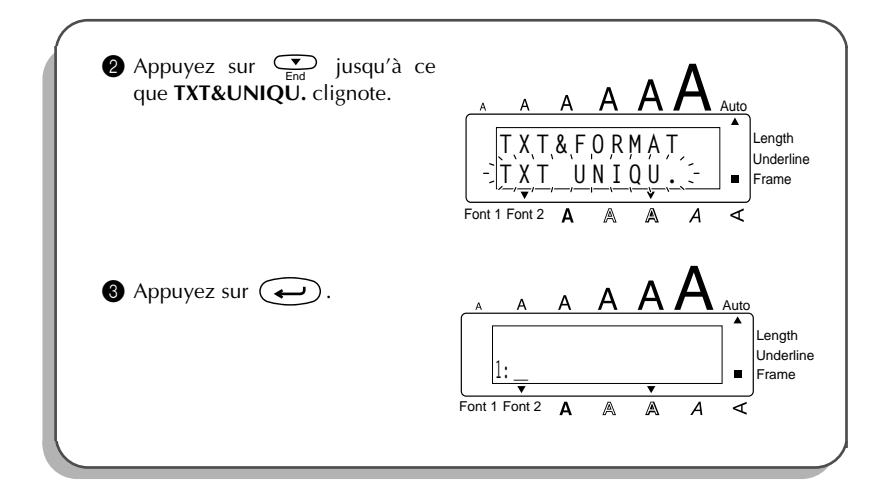

# CARACTÈRES ACCENTUÉS

Cette fonction peut être utilisée pour ajouter des **caractères accentués** à votre texte. Vous pouvez aussi entrer une grande partie de ces caractères au clavier en utilisant la touche (Att). Les caractères accentués minuscules et majuscules disponibles sont les suivants :

| Lettres | Caractères<br>accentués | Lettres | Caractères<br>accentués |
|---------|-------------------------|---------|-------------------------|
| а       | àáäâãåæ                 | I       | ÍÏÎ                     |
| А       | À Á Ä Â Â Å Æ           | n       | ñ                       |
| с       | Ç                       | N       | Ñ                       |
| С       | Ç                       | 0       | ÓÖÔÕ                    |
| е       | è é ë ê ẽ               | 0       | ÓÖÔÕ                    |
| E       | e ÈÉËÊÊ                 |         | ùúüû                    |
| i       | íïî                     | U       | ÙÚÜÛ                    |

#### Entrer un caractère accentué :

2

Ŧ

Maintenez code enfoncée, puis appuyez sur A. Le message "a – u/ A – U?" s'affiche.

Appuyez sur la touche alphabétique correspondant au caractère que vous désirez obtenir.

Si vous désirez obtenir une majuscule, maintenez (Shift) enfoncée (ou main-

tenez Coole enfoncée et appuyez sur shift pour activer le mode **Caps**) avant d'appuyer sur la touche alphabétique.

- O Appuyez sur de ou jusqu'à ce que le caractère accentué de votre choix clignote.
- Appuyez sur Appuyez sur A lettre et le signe diacritique clignotent en alternance.

Si vous désirez entrer plusieurs caractères accentués à la suite, maintenez Code enfoncée avant d'appuyer sur 
Puis, continuez à ajouter des caractères accentués en les sélectionnant de la façon indiquée aux étapes et 
, et en maintenant 
enfoncée tout en appuyant sur 
. Appuyez sur 
après avoir sélectionné la dernier caractère de la série.

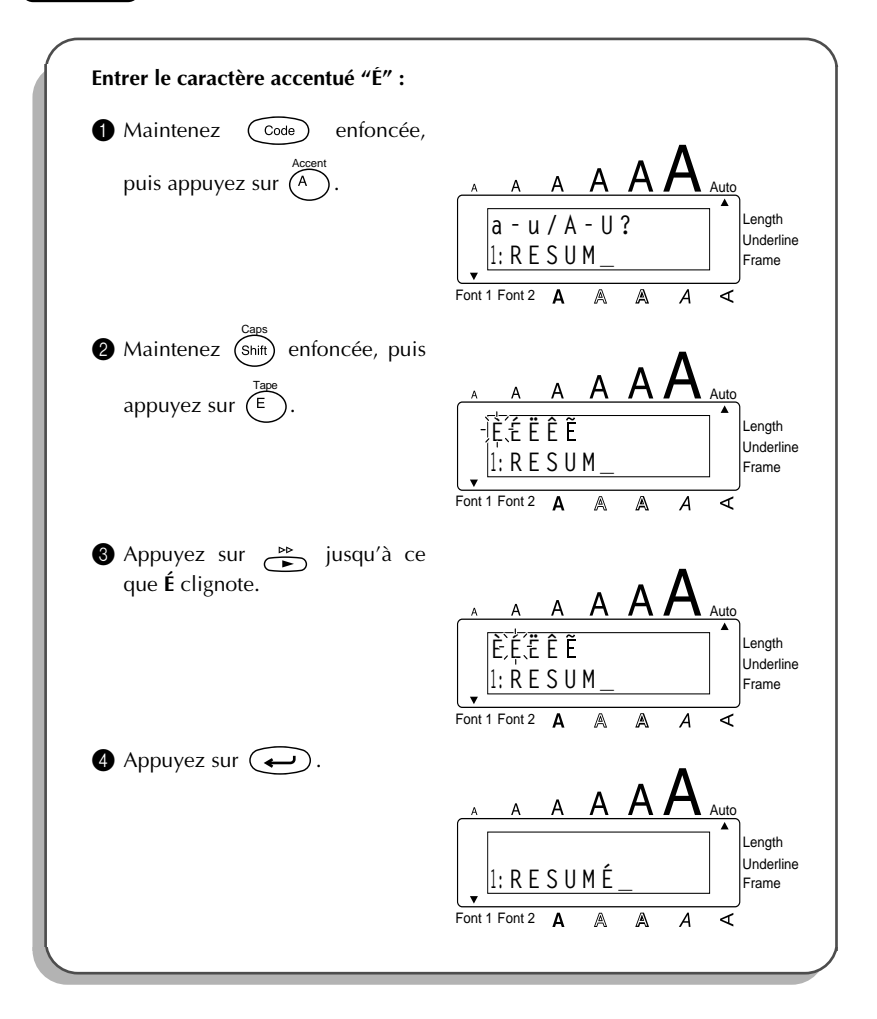

# **SYMBOLES**

En plus des symboles représentés sur les touches du clavier, de nombreux autres, 53 au total, sont disponibles en mode **Symboles**.

| Groupes |   |              |   |    | ę | Syml | bole | s |   |   |          |     |
|---------|---|--------------|---|----|---|------|------|---|---|---|----------|-----|
| 1       | Ü | Æ            | æ | Ã  | ã | Ê    | ẽ    | Õ | õ | • | 0        | тм  |
| 2       | + | ×            | ÷ | =  | § | 2    | 3    | 2 | 3 | 4 | [        | ]   |
| 3       | 1 | ŧ            | • | -  | æ | Ø    | ®    | © | 5 | 8 | <u>0</u> | ex. |
| 4       | 9 | Ý            |   | ę. |   | Ħ    | ٢    | ₩ | Ŋ |   | ð        | R   |
| 5       | 8 | $\mathbf{P}$ | ♪ | ۷  | * |      |      |   |   |   |          |     |

Les symboles disponibles sont les suivants :

### Entrer un symbole :

- Maintenez Code enfoncée, puis appuyez sur At. Une rangée de symboles s'affichent.
- Appuyez sur <sup>Home</sup> ou <sup>→</sup> pour afficher les diverses rangées de symboles, puis appuyez sur <sup>→</sup> ou <sup>→</sup> jusqu'à ce que le symbole de votre choix clignote.
- $\bullet$  Appuyez sur  $\frown$  . Le symbole s'affiche dans le texte.

Si vous désirez entrer plusieurs symbole à la suite, maintenez code enfoncée avant d'appuyer sur . Puis, continuez à ajouter des symboles en les sélectionnant de la façon indiquée aux étapes et et en maintenant code enfoncée tout en appuyant sur . Appuyez sur après avoir sélectionné la dernier caractère de la série.

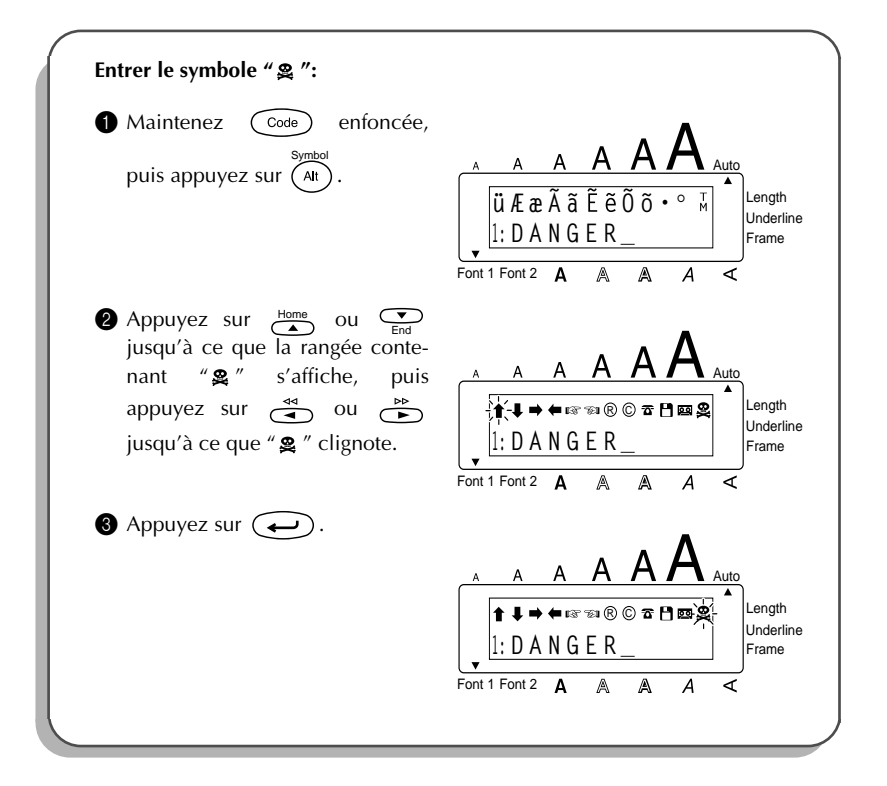

# **AUTOMATIQUEMENT**

Avec cette fonction, vous pouvez sélectionner une variété de formats préréglés parfaitement adaptés à vos besoins spécifiques. Cette fonction ajuste automatiquement la longueur de l'étiquette et les marges du ruban sans changer le texte ou tout autre format, vous permettant ainsi de créer des étiquettes rapidement et facilement.

Les formats préréglés suivants sont disponibles :

| Automatiquement | Longueur de<br>l'étiquette | Marge  | Alignement<br>horizontal |
|-----------------|----------------------------|--------|--------------------------|
| DÉFAUT          | NON                        | GRAND  | GAUCHE                   |
| DISQ. 3,5 po    | 7,0 cm (2,8 po)            | ÉTROIT | CENTRE                   |
| DISQ. 5 po      | 12,2 cm (4,8 po)           | ÉTROIT | CENTRE                   |
| VHS-TRANCHE     | 14,0 cm (5,5 po)           | ÉTROIT | CENTRE                   |
| VHS             | 7,7 cm (3,0 po)            | ÉTROIT | CENTRE                   |
| VCR8mm-BOÎTE    | 9,2 cm (3,6 po)            | ÉTROIT | CENTRE                   |
| VCR8mm          | 7,3 cm (2,9 po)            | ÉTROIT | CENTRE                   |
| VHSC-TRANCHE    | 4,5 cm (1,8 po)            | ÉTROIT | CENTRE                   |
| VHSC            | 5,8 cm (2,3 po)            | ÉTROIT | CENTRE                   |
| AUDIO           | 8,9 cm (3,5 po)            | ÉTROIT | CENTRE                   |
| CASSETTE-DAT    | 5,6 cm (2,2 po)            | ÉTROIT | CENTRE                   |
| MINI-DISQUE     | 5,2 cm (2,0 po)            | ÉTROIT | CENTRE                   |
| ORGANISER L     | 8,2 cm (3,2 po)            | ÉTROIT | CENTRE                   |
| ORGANISER S     | 6,5 cm (2,6 po)            | ÉTROIT | CENTRE                   |
| FICH. LONG      | 18,3 cm (7,2 po)           | ÉTROIT | CENTRE                   |
| FICH. COURT     | 9,4 cm (3,7 po)            | ÉTROIT | CENTRE                   |

### Pour sélectionner un format préréglé :

- Maintenez (Code) enfoncée et appuyez une fois sur (Y). Le réglage actuellement a sélectionné est affiché.

2 Appuyez sur  $\overset{\text{Home}}{\frown}$  ou  $\overset{\bullet}{\underset{\text{End}}}$  pour sélectionner le réglage souhaité.

F Le réglage par défaut (DÉFAUT) peut être sélectionné en appuyant sur Feed Space

3 Appuyez sur 🔶 pour appliquer le réglage sélectionné.

L'indicateur Length s'allume quand un réglage autre que DÉFAUT est sélectionné.

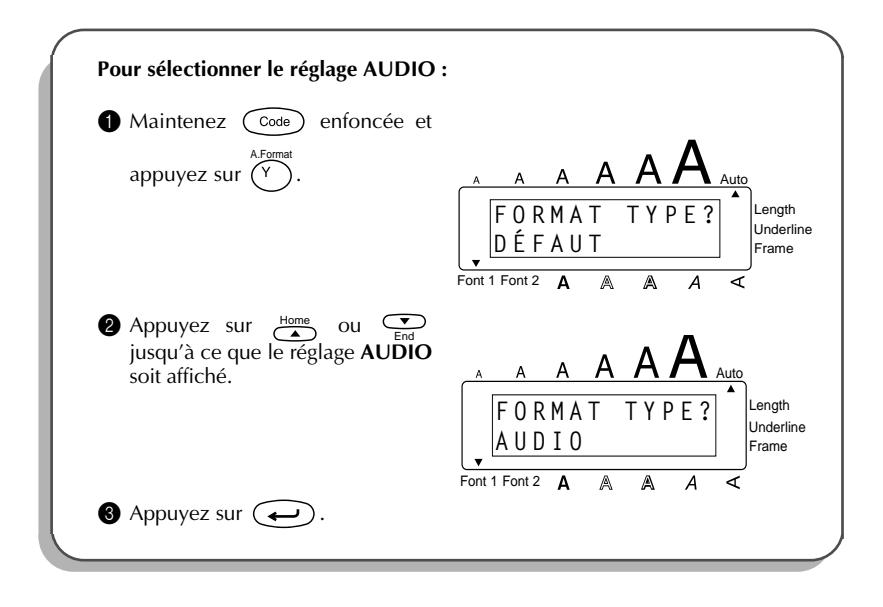

### **TIMBRES**

La fonction **Timbres** vous permet de créer rapidement et aisément des "stencils" de timbres personnalisés. Votre texte est centré automatiquement et la longueur d'étiquette et des marges se règle automatiquement à la longueur des porte-timbre de Brother. Puisque ces porte-timbre vous permettent de changer de timbre, il vous suffit de créer un timbre neuf et de remplacer celui du porte-timbre.

### Créer un timbre :

| - |
|---|
|   |
|   |
| - |

Tapez le texte, puis insérez une cassette de ruban pour timbres de taille moyenne (3/ 4 po (18 mm) de large).

Maintenez Code enfoncée, puis appuyez une fois sur U<sub>0</sub><sup>Stamp</sup>. Le message "TIM-BRE" s'affiche.

Appuyez sur Appuyez . Le texte du timbre se formate automatiquement : centré dans l'espace prévu pour le texte et réglage de la longueur d'étiquette et des marges.

- Appuyez sur Print pour lancer la production du texte sur le ruban de timbre.
- Enfoncez le levier du coupe-ruban, puis retirez le support du ruban et collez celui-ci à l'endroit prévu du porte-timbre.

| Produire un timbre :                                              |                                       |
|-------------------------------------------------------------------|---------------------------------------|
| • Entrez le texte et introduisez une compartiment de la cassette. | cassette de ruban pour timbre dans le |
| Maintenez Code enfoncée,<br>puis appuyez sur U <sub>ü</sub> .     | A A A A A A A A A A A A A A A A A A A |

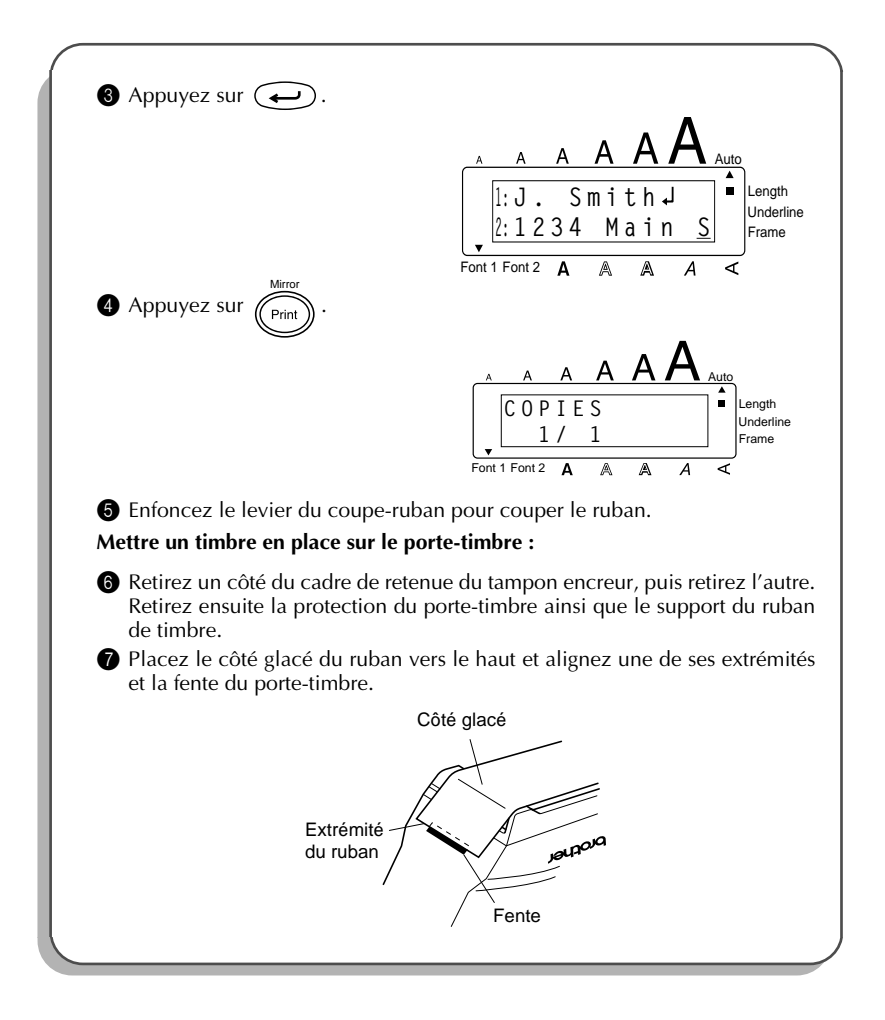

Ø Maintenez l'extrémité du ruban avec le pouce, puis passez le ruban par les guides, tout en le tirant pour qu'il soit bien tendu.

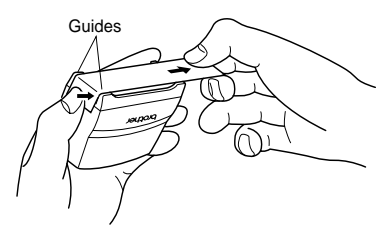

Pepliez l'autre extrémité du ruban sur l'autre côté du porte-timbre et maintenez-le avec le doigt.

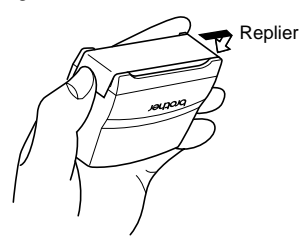

Placez le cadre sur le ruban et appuyez dessus pour qu'il se mette en place.

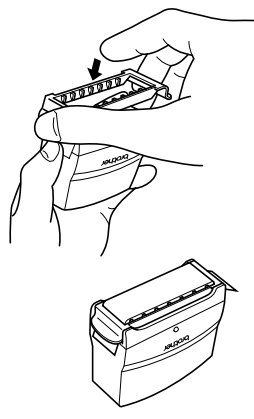

Remettez le porte-timbre en place dans le cache, en veillant à le placer bien droit.

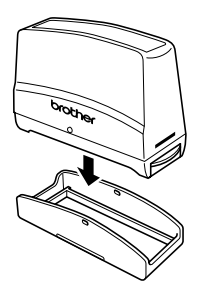

Assurez-vous d'avoir mis le timbre correctement en place afin d'éviter les tâches d'encre.

# TAILLE/LARGEUR

L'appareil offre deux paramètres de réglage de la taille des caractères : la **taille** et la **largeur**. Le tableau suivant reprend les tailles de caractères que vous pouvez sélectionner pour les diverses largeurs de ruban.

| Largeur de ruban | Tailles (en points)  |
|------------------|----------------------|
| 6 mm (1/4 po)    | 6, 9, 12             |
| 9 mm (3/8 po)    | 6, 9, 12, 18         |
| 12 mm (1/2 po)   | 6, 9, 12, 18, 24     |
| 18 mm (3/4 po)   | 6, 9, 12, 18, 24, 36 |

Le réglage par défaut de la taille est sur **AUTO** et celui de la largeur est sur **NON**. Les réglages de taille et de largeur actuels sont toujours indiqués au-dessus de l'écran.

En mode **AUTO**, l'appareil choisit automatiquement la plus grande taille de caractère possible pour la largeur du ruban installé. Vous pouvez également sélectionner six tailles préréglées et celles-ci peuvent être imprimées en caractères de grande largeur.

| Réglages<br>de la taille<br>(en points) | LARGEUR NON | LARGEUR OUI |
|-----------------------------------------|-------------|-------------|
| 6                                       | ABC         | ABC         |
| 9                                       | ABC         | ABC         |
| 12                                      | ABC         | ABC         |
| <sup>18</sup> ABC                       |             | ABC         |

| Réglages<br>de la taille<br>(en points) | LARGEUR NON | LARGEUR OUI |
|-----------------------------------------|-------------|-------------|
| 24                                      | ABC         | ABC         |
| 36                                      | ABC         | ABC         |

### Modifier la taille :

- Maintenez  $\bigcirc$  enfoncée, appuyez une fois sur  $\bigcirc$  et maintenez  $\bigcirc$  enfoncée pour afficher la taille actuelle.
- Avec la touche code toujours enfoncée, appuyez de façon répétée sur jusqu'à ce que le réglage de taille souhaité s'affiche et l'indicateur de taille s'affiche sous la taille.
  - Le réglage de la taille des caractères actuel est aussi indiqué par l'indicateur de taille au-dessus de l'écran.
  - Relâchez (Code) pour appliquer le réglage de taille sélectionné au texte tout entier.
    - Quand le mode AUTO est sélectionné et un ruban de 18 mm (3/4 po) installé, un texte composé en majuscules seulement sur une seule ligne sera imprimé avec une taille de caractères de 48 points.

3

#### EXEMPLE

6

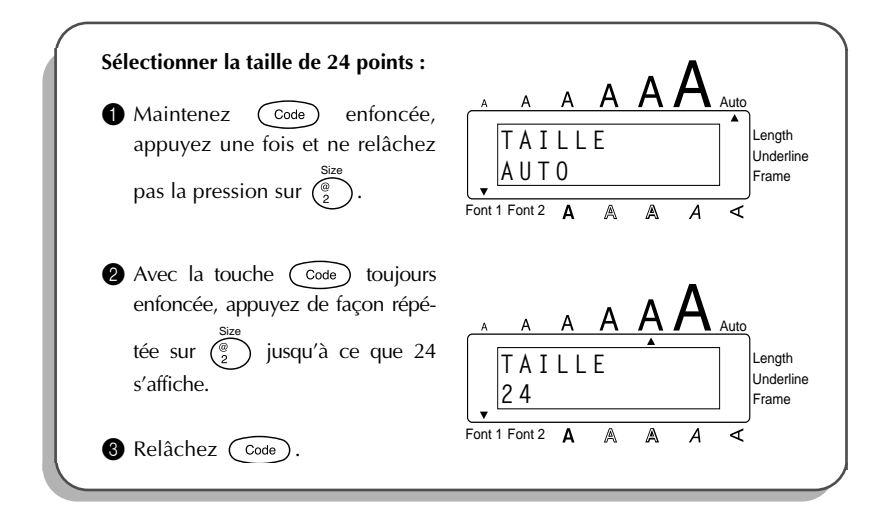

#### Pour mettre en ou hors service la fonction Largeur :

- Maintenez  $\bigcirc$  enfoncée, appuyez une fois sur  $\begin{pmatrix} n \\ 3 \end{pmatrix}$  et maintenez  $\bigcirc$  enfoncée pour afficher la largeur actuelle.
- 2 Avec la touche  $\bigcirc$  toujours enfoncée, appuyez de façon répétée sur  $\begin{pmatrix} Widh \\ g \end{pmatrix}$  jusqu'à ce que le réglage de largeur souhaité s'affiche et l'indicateur de largeur s'affiche sous la largeur.
  - Relâchez Code pour appliquer le réglage de largeur sélectionné au texte tout entier.

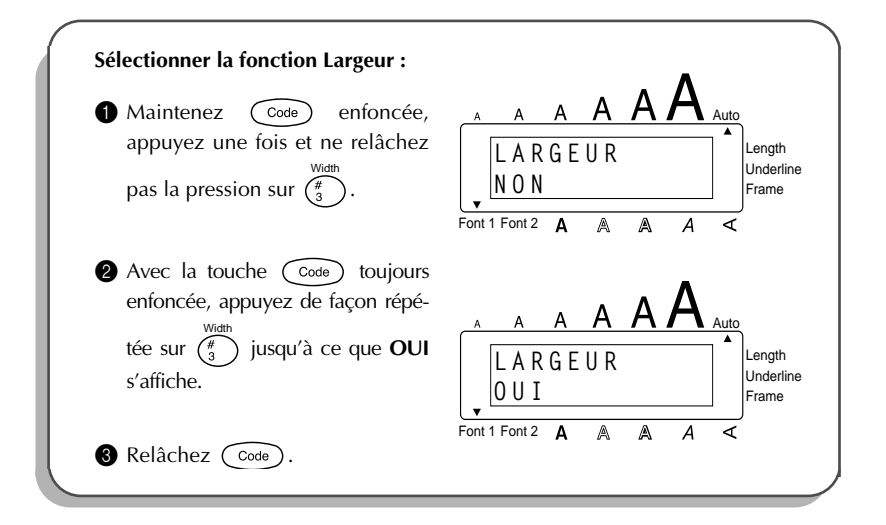

### **STYLE**

Vous avez le choix entre neuf styles typographiques qui peuvent tous être mis en italique.

Combiner une petite taille de caractères et certains styles de caractères (ex. I+OMBRE2) risque de réduire la lisibilité.

Les styles disponibles sont les suivants :

| NORMAL   | I+GRAS (italique et gras)       |
|----------|---------------------------------|
| GRAS     | I+CONTOUR (italique et contour) |
| CONTOUR  | I+OMBRE (italique et ombre)     |
| OMBRE    | VERTICALE                       |
| ITALIOUE |                                 |

Le réglage par défaut du style est **NORMAL**. L'indicateur de style en bas et à droite de l'écran indique le réglage de style actuel quand tout autre réglage autre que **NORMAL** est sélectionné.

Reportez-vous à *RÉFÉRENCE* à la fin de ce chapitre pour des échantillons des réglages disponibles.

### Modifier le Style :

Maintenez  $\bigcirc$  enfoncée, appuyez une fois sur  $\begin{pmatrix} syme \\ 4 \end{pmatrix}$  et maintenez  $\bigcirc$  enfoncée pour afficher la style actuelle.

Avec la touche code toujours enfoncée, appuyez de façon répétée sur jusqu'à ce que le réglage de style souhaité s'affiche et l'indicateur de style s'affiche sous la style.

Le réglage actuel du style est indiqué par l'indicateur de style en bas et à droite de l'écran.

Relâchez Code pour appliquer le réglage de style sélectionné au texte tout entier.

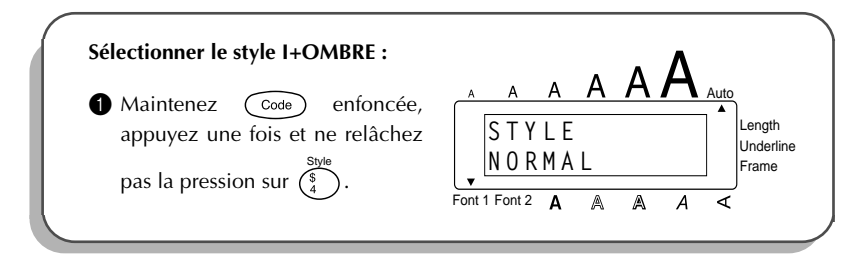

| <ul> <li>Avec la touche Code toujours enfoncée, appuyez de façon répétée sur style jusqu'à ce que I+OMBRE s'affiche.</li> <li>Relâchez Code .</li> </ul> | A A A A A A A A A A A A A A A A A A A |
|----------------------------------------------------------------------------------------------------|---------------------------------------|
|----------------------------------------------------------------------------------------------------|---------------------------------------|

### RÉFERÉNCE

| Polices  | Styles |      |         |
|----------|--------|------|---------|
|          | NORMAL | GRAS | CONTOUR |
| HELSINKI | abc    | abc  | adc     |
| BRUSSELS | abc    | abe  | abc     |

| Policos  | Styles |          |        |
|----------|--------|----------|--------|
| Folices  | OMBRE  | ITALIQUE | I+GRAS |
| HELSINKI | abc    | abc      | abc    |
| BRUSSELS | abe    | abc      | abc    |

| Polices  | Styles    |         |           |
|----------|-----------|---------|-----------|
|          | I+CONTOUR | I+OMBRE | VERTICALE |
| HELSINKI | abc       | abc     | b<br>C    |
| BRUSSELS | abc       | abc     | ററമ       |

# SOULIGNEMENT

Vous pouvez mettre en valeur une partie de votre texte en le soulignant.

Le réglage par défaut de cette fonction est **NON**. Quand la fonction **Soulignement** est réglée sur **OUI**, l'indicateur Soulignement à droite de l'écran s'allume.

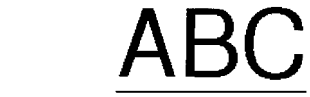

### Modifier le réglage de Underline (soulignement) :

OUI

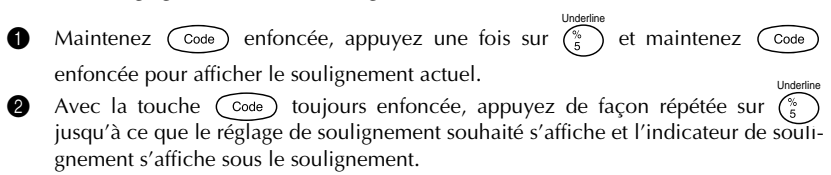

*L'indicateur* **Soulignement** s'allume quand le réglage **OUI** est sélectionné.

Relâchez Code pour appliquer le réglage de soulignement sélectionné au texte tout entier.

### EXEMPLE

6

| So | uligner un texte :<br>Maintenez $\bigcirc$ enfoncée,<br>appuyez une fois et ne relâchez<br>pas la pression sur $\binom{\%}{5}$ .                                  | Font 1 Font 2 A A A A A A A           |
|----|----------------------------------------------------------------------------------------------------|---------------------------------------|
| 6  | Avec la touche $\bigcirc$ toujours<br>enfoncée, appuyez de façon répé-<br>tée sur $\binom{5}{5}$ jusqu'à ce que <b>OUI</b><br>s'affiche.<br>Relâchez $\bigcirc$ . | A A A A A A A A A A A A A A A A A A A |

#### **POLICES** L'appareil vous offre le choix de huit **polices** ou fontes d'impression. Les polices disponibles sont les suivantes : HELSINKI et BRUSSELS La police par défaut est la police HELSINKI. Un indicateur s'affiche au-dessus de la police sélectionnée. Une liste d'échantillon de toutes les polices est reprise dans la section RÉFERÉNCE ci-après. Modifier un réglage de police : Maintenez (Code) enfoncée, appuyez une fois sur ( a ) et maintenez ( Code enfoncée pour afficher la police actuelle. 2 Avec la touche Code toujours enfoncée, appuyez de façon répétée sur jusqu'à ce que le réglage de police souhaité s'affiche et l'indicateur de police s'affiche sous la police. Ŧ Le réglage actuel de la police est aussi indiqué par l'indicateur de police en bas et à gauche de l'écran. Relâchez ( Code ) pour appliquer le réglage de police sélectionné au texte tout entier. EXEMPLE Sélectionner la police BRUSSELS : Maintenez Code enfoncée, ΑΑ appuyez une fois et ne relâchez Auto pas la pression sur ( POLICE Length Underline HELSINKI Frame Font 1 Font 2 A Α Δ ∢ 2 Avec la touche (Code) toujours ΑΑ enfoncée, appuyez de facon répé-Auto tée sur (¦ ) jusqu'à ce que BRUS-Length POLISE Underline SELS s'affiche. BRUSSELS Frame Font 1 Font 2 A Α ∢ Α A 3 Relâchez Code

### RÉFERÉNCE

| Polices  | Échantillons | Inscription à<br>l'écran |
|----------|--------------|--------------------------|
| HELSINKI | abc          | Font 1                   |
| BRUSSELS | abc          | Font 2                   |

# **ENCADREMENT**

La fonction d'**encadrement** offre un vaste choix de cadres vous permettant de mettre votre texte en valeur.

Les divers réglages disponibles sont les suivants PT-1800 :

NON, ARRONDIS, BONBON, POINTER, PLAQUE, GRISÉ

Le réglage par défaut est **NON**. L'indicateur d'**encadrement** s'affiche à la droite de l'écran dès que vous sélectionnez un réglage autre que **NON**.

Une liste d'échantillon de toutes les polices est reprise dans la section *RÉFERÉNCE* ci-après. **Sélectionner un cadre :** 

Maintenez  $\bigcirc$  enfoncée, appuyez une fois sur  $\begin{pmatrix} rame \\ 6 \\ 6 \end{pmatrix}$  et maintenez  $\bigcirc$  enfoncée pour afficher le cadre actuelle.

Avec la touche come toujours enfoncée, appuyez de façon répétée sur jusqu'à ce que le réglage d'encadrement souhaité s'affiche et l'indicateur d'encadrement s'affiche sous le cadre.

*L'indicateur d'encadrement s'allume quand le réglage NON est sélectionné.* 

Relâchez Code pour appliquer le réglage d'encadrement sélectionné au texte tout entier.

| Sélectionner le réglage BONBON :                                                                                                    |                                                   |
|----------------------------------------------------------------------------------------------------|---------------------------------------------------|
| Maintenez $Code$ enfoncée,<br>appuyez une fois et ne relâchez<br>pas la pression sur $\begin{pmatrix} Frame \\ 6 \\ 6 \end{pmatrix}$ .       | A A A A A A A A A A A A A A A A A A A             |
| Avec la touche $\bigcirc$ toujours enfoncée, appuyez de façon répétée sur $\binom{\text{Frame}}{6}$ jusqu'à ce que <b>BON-BON</b> s'affiche. | Font 1 Font 2 A A A A A A A A A A A A A A A A A A |
| 3 Relâchez Code.                                                                                                    |                                                   |

### RÉFERÉNCE

| Cadres   | Échantillons | Cadres  | Échantillons |
|----------|--------------|---------|--------------|
| NON      | ABC          | POINTER |              |
| ARRONDIS | ABC          | PLAQUE  | ABC A        |
| BONBON   |              | GRISÉ   | ABC          |

### MARGES

Cette fonction vous permet de régler les marges gauche et droite des textes.

Le réglage par défaut des marges est GRAND. Les réglages disponibles sont les suivants.

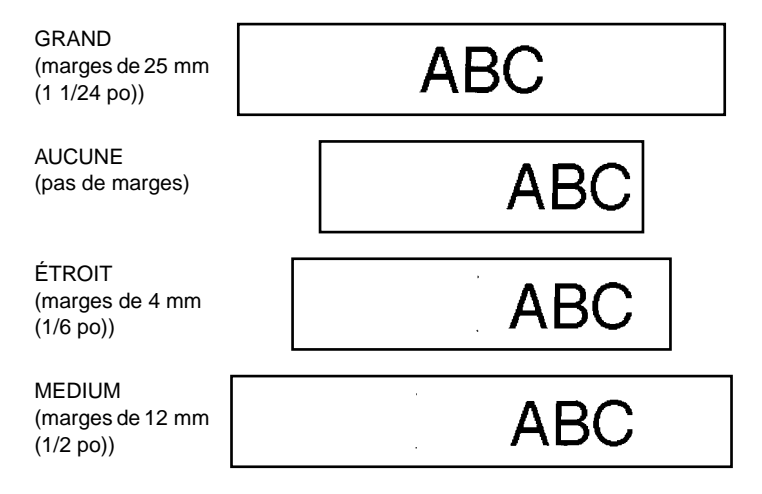

Après l'impression d'une étiquette avec le réglage de marge AUCUNE (pas de marge), maintenez code enfoncée, puis appuyez une fois sur feed pour faire avancer le ruban avant de le couper en appuyent sur le levier de la coupeuse de ruban. Si vous n'effectuez pas une avance de ruban avant de couper celui-ci, il se peut que le texte de votre message soit coupé.

Après avoir imprimé une étiquette pour laquelle vous aviez sélectionné les réglages de marge **ÉTROIT** et **MEDIUM**, appuyez sur le levier de la coupeuse et couperz le ruban avec des ciseaux le long des repères ( : ) afin de centrer le texte.

### Modifier le réglage des marges :

- Maintenez code enfoncée, appuyez une fois sur enfoncée pour afficher la marge actuelle.
- Avec la touche code toujours enfoncée, appuyez de façon répétée sur jusqu'à ce que le réglage de marge souhaité s'affiche et l'indicateur de marge s'affiche sous la marge.

 Relâchez code pour appliquer le réglage de marge sélectionné au police tout entier.

| Sélectionner le réglage des marges Mi<br>Maintenez Code enfoncée,<br>appuyez une fois et ne relâchez<br>pas la pression sur $(E)$ .                        | EDIUM :                                           |
|----------------------------------------------------------------------------------------------------|---------------------------------------------------|
| <ul> <li>2 Avec la touche code toujours enfoncée, appuyez de façon répétée sur buyée jusqu'à ce que MEDIUM s'affiche.</li> <li>3 Relâchez code.</li> </ul> | Font 1 Font 2 A A A A A A A A A A A A A A A A A A |

# ALIGNEMENT HORIZONTAL

Vous pouvez choisir l'un des trois modes d'alignement horizontal disponibles texte. De plus, si vous sélectionnez une longueur d'étiquette à l'aide de la fonction Longueur, le texte s'alignera conformément au réglage d'alignement horizontal sélectionné.

Le réglage par défaut de la fonction d'alignement horizontal est sur **GAUCHE**. Néanmoins, trois autres réglages sont disponibles.

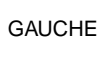

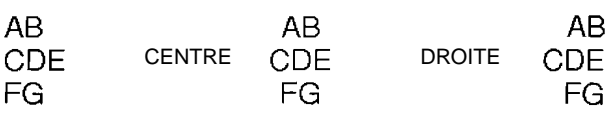

### Modifier le réglage d'alignement horizontal :

- Maintenez come enfoncée, appuyez une fois sur R et maintenez come enfoncée pour afficher la alignement horizontal actuelle.
- Avec la touche code toujours enfoncée, appuyez de façon répétée sur jusqu'à ce que le réglage d'alignement horizontal souhaité s'affiche et l'indicateur d'alignement horizontal s'affiche sous la alignement horizontal.
- Relâchez code pour appliquer le réglage d'alignement horizontal sélectionné au texte tout entier.

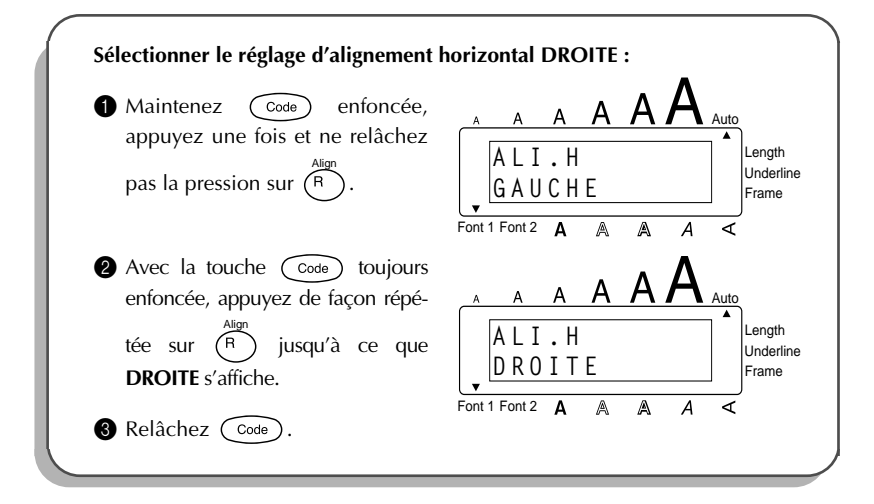

### **IMPRESSION MIROIR**

La fonction d'**impression miroir** vous permet d'imprimer un texte de manière à ce qu'il soit lisible du côté adhésif de la bande. Si l'étiquette doit être apposée sur une vitre ou tout autre matériau transparent, elle ne pourra être correctement lue que de l'autre côté de ce matériau.

Ce genre d'impression doit nécessairement être effectuée sur une bande adhésive transparente.

Le réglage par défaut de cette fonction est sur NON.

OUI

# ABC

Mirro

### Modifier le réglage d'impression miroir :

- Maintenez Code enfoncée, appuyez une fois sur (Print) et maintenez Code enfoncée pour afficher l'impression miroir actuelle.
- Avec la touche Code toujours enfoncée, appuyez de façon répétée sur Print

jusqu'à ce que le réglage d'impression miroir souhaité s'affiche et l'indicateur d'impression miroir s'affiche sous l'impression miroir.

8 Relâchez Code pour appliquer le réglage l'impression miroir sélectionné au police tout entier.

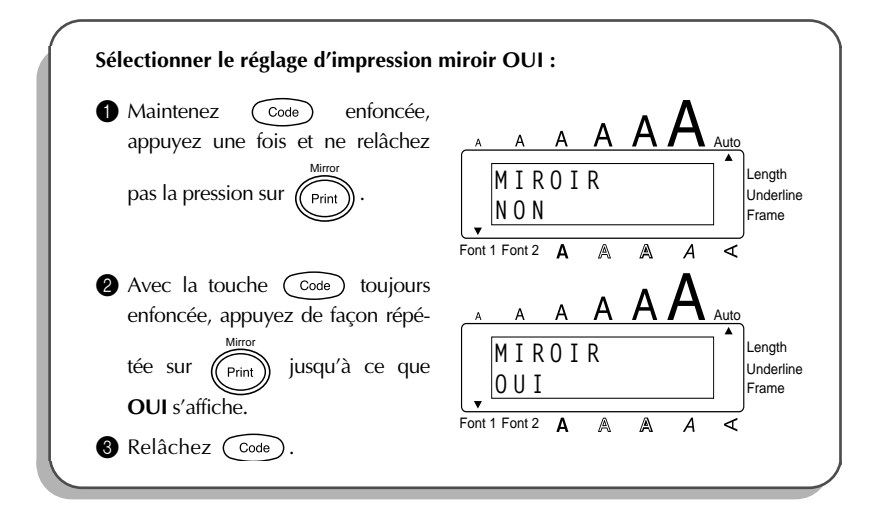

# LONGUEUR D'ÉTIQUETTE

Bien que la **longueur** de l'étiquette imprimée s'adapte automatiquement à la longueur du texte entré, il est possible que vous souhaitiez parfois créer une étiquette d'une longueur spécifique. Cette fonction vous permet de fixer la longueur de l'étiquette entre 1,6 po et 11,8 po (4,0 cm et 30,0 cm).

Le réglage par défaut de la longueur est **NON**. Quand la fonction est réglée sur **OUI**, l'indicateur de **longueur** à droite de l'écran s'allume.

La mise hors tension suivie de la mise sous tension de l'appareil fait revenir le réglage de longueur à NON.

### Pour mettre en ou hors service la fonction Length :

Maintenez Maintenez Mai

pour afficher la longueur actuelle de l'étiquette (le texte et les deux marges) brièvement, puis afficher le réglage de longueur d'étiquette actuel (**OUI** ou **NON**).

Avec la touche code toujours enfoncée, appuyez de façon répétée sur jusqu'à ce que le réglage de longueur d'étiquette souhaité s'affiche.

L'indicateur Length s'allume quand OUI est sélectionné.

- 8 Relâchez Code). Si OUI est sélectionné, la longueur d'étiquette actuelle s'affichera.
- Appuyez sur Appuyez sur ou pour sélectionner la longueur souhaitée ou utilisez les touches numériques pour entrer la longueur.
  - Pour changer les unités (pouces ou centimètres) utilisées pour afficher les tabulations, appuyez sur (M<sub>n</sub>) jusqu'à ce que l'unité souhaitée soit affichée.
     Pour changer la longueur par par incréments de 1 po (1,0 cm), maintenez la touche Home ou End enfoncée, puis relâchez la touche quand le réglage

souhaité est affiché. Appuyez sur (

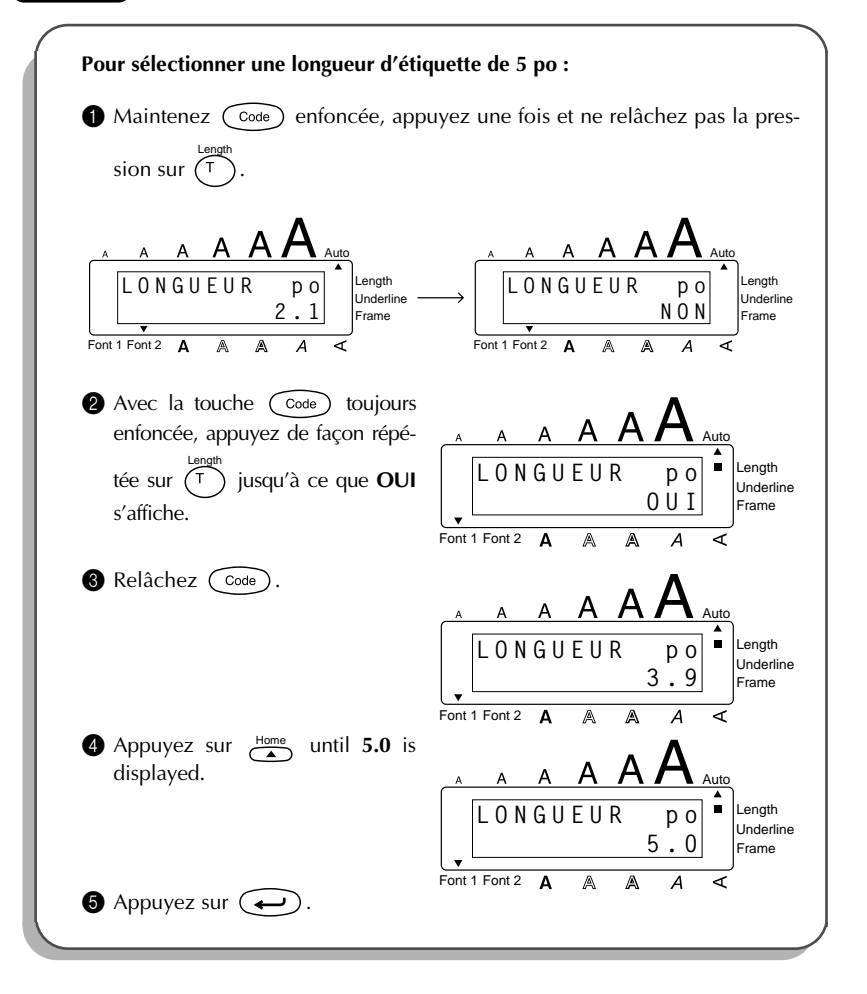
# **IMPRESSION ET AVANCE**

Après avoir entré un texte et après lui avoir appliqué les formats de votre choix, vous voilà prêt à l'imprimer.

#### Imprimer une étiquette :

- Appuyez une fois sur Print
   Le message "COPIES" suivi du numéro de l'étiquette en cours d'impression est affiché.
  - Après l'impression en utilisant le réglage de marge AUCUNE, maintenez la

touche Code enfoncée et appuyez une fois sur Feed Space pour faire avancer le ruban avant de le couper, sinon, une partie des caractères imprimés risquent d'être coupés.

#### Avancer le ruban :

Maintenez Code enfoncée, puis appuyez une fois sur Space. Le ruban avance de 25 mm (1 1/24 po).

#### Couper le ruban :

- Enfoncer le levier de coupe-ruban.
  - Ne tentez pas de couper le ruban pendant l'impression ou l'avance, sous peine de l'endommager. Ne forcez pas le levier du coupe-ruban, celui-ci risque de se briser.

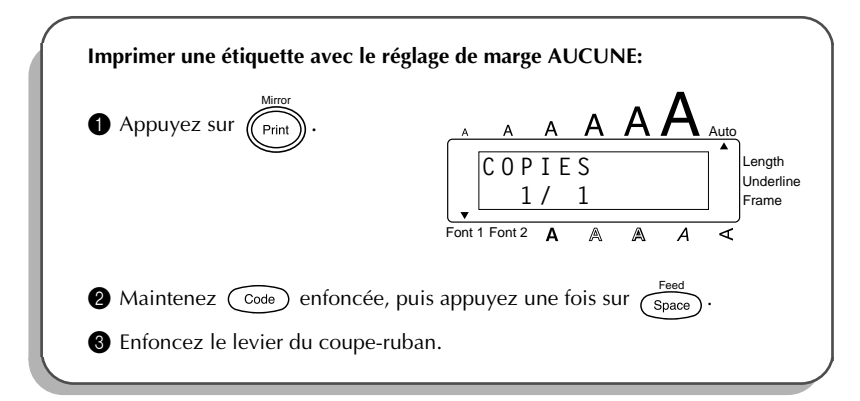

# NUMÉROTATION AUTOMATIQUE

Cette fonction peut être utilisée pour imprimer plusieurs copies d'un même texte tout en augmentant un certain nombre contenu dans le texte d'une unité après l'impression de chaque étiquette.

#### Pour utiliser la fonction Numbering :

- Maintenez Code enfoncée et appuyez sur 6/06. Le message "NOMBRE DE 1-9?" s'affiche.

8 Appuyez sur la touche numérique (  $\begin{pmatrix} Font \\ 1 \\ 1 \end{pmatrix}$  à  $\begin{pmatrix} M.Del \\ 9 \end{pmatrix}$  ) du dernier numéro à imprimer.

Pour quitter la fonction Numbering sans imprimer, maintenez la pression sur

 $\fbox{Code} et appuyez sur \textcircled{O}_{\phi}^{\text{Number}} (ou appuyez sur \textcircled{Del}^{\text{Clear}}).$ 

Appuyez sur (Print) (ou ) pour commencer l'impression des étiquettes. Le numéro de chaque copie s'affiche pendant l'impression.

Après l'impression en utilisant le réglage de marge AUCUNE, maintenez la

touche Code enfoncée et appuyez une fois sur Feed Space pour faire avancer le ruban avant de le couper, sinon, une partie des caractères imprimés ris-

quent d'être coupés.

Appuyez sur le levier de la coupeuse de ruban pour couper le ruban, puis utilisez des ciseaux pour couper en suivant les pointillés afin de séparer les étiquettes.

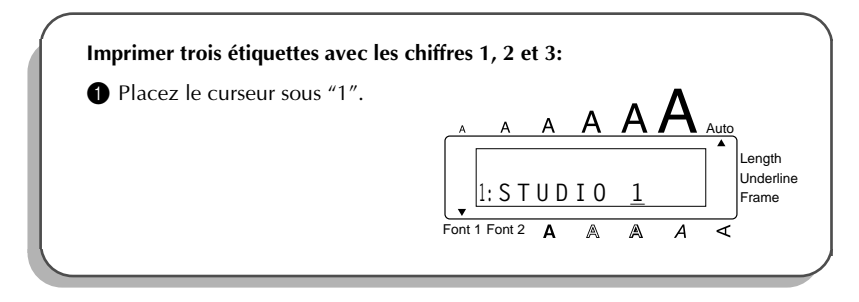

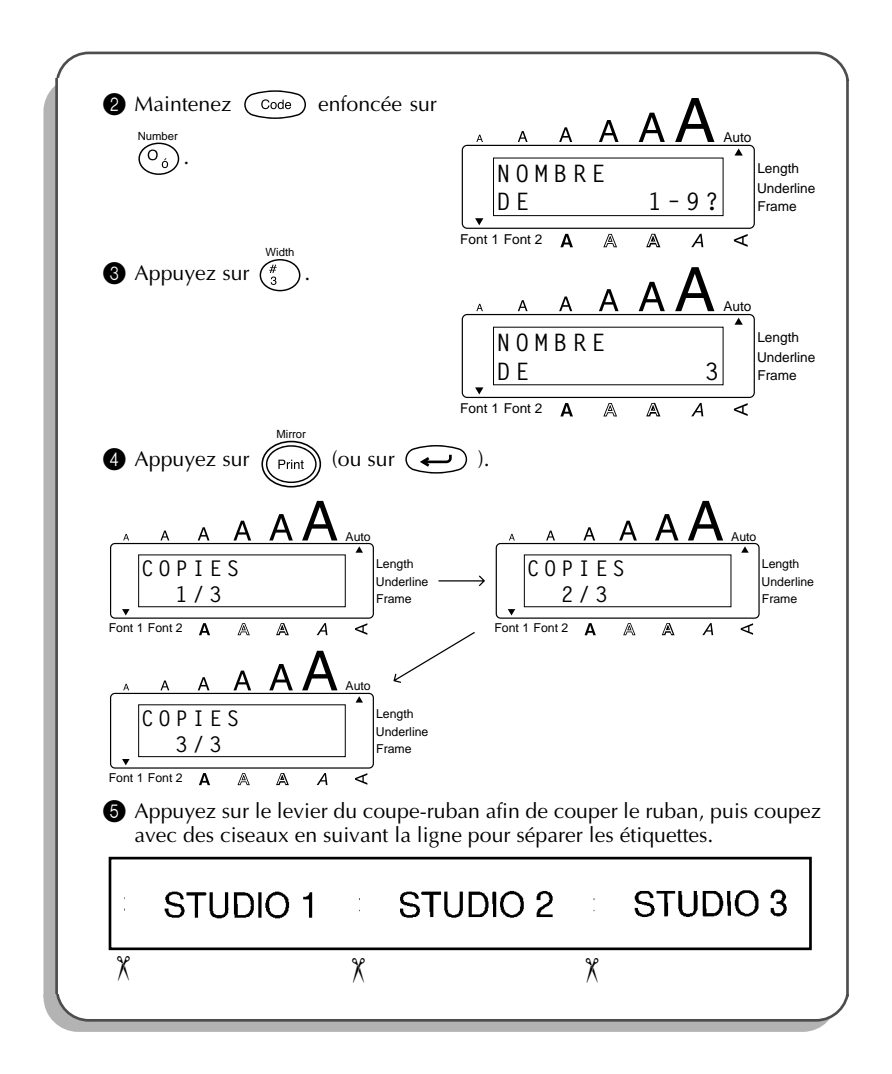

# **IMPRESSION MULTIPLE**

Cette fonction vous permet d'imprimer 9 exemplaires d'un même texte.

### Imprimer plusieurs exemplaires de la même étiquette :

- Maintenez Code enfoncée, puis appuyez une fois sur (i). "COPIES DE 1-9?" s'affiche.
- 2 Appuyez sur la touche numérique (  $\begin{pmatrix} Font \\ 1 \\ A \end{pmatrix}$  à  $\begin{pmatrix} M, Del \\ 9 \end{pmatrix}$  ) correspondant au nombre d'étiquettes souhaité.
  - Pour quitter la fonction **Repeat printing** sans imprimer, maintenez la pression

 $sur \ \widehat{\ Code} \ et \ appuyez \ sur \ \widehat{\bigcup_{i}}^{\text{Repeat}} \ (ou \ appuyez \ sur \ \widehat{\bigcup_{i}}^{\text{Clear}} \ ).$ 

Appuyez sur (Print) (ou ) pour lancer l'impression des étiquettes. Puis le numéro d'exemplaire s'affiche pendant l'impression des étiquettes.

Après l'impression en utilisant le réglage de marge AUCUNE, maintenez la touche Code enfoncée et appuyez une fois sur Feed le ruban avant de le couper, sinon, une partie des caractères imprimés risquent d'être coupés.

Gupez le ruban en appuyant sur le levier du coupe-ruban, puis découpez les étiquettes en suivant les repères.

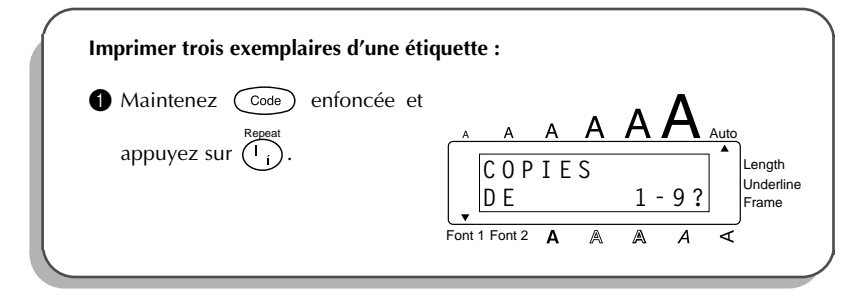

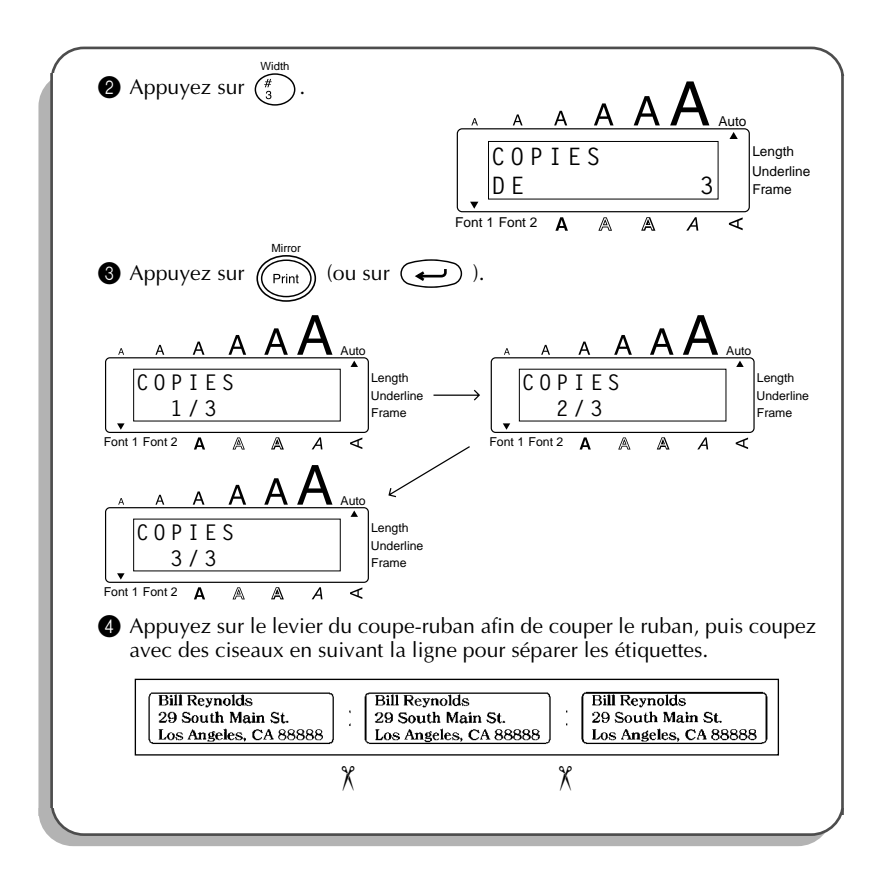

# MÉMOIRE

Vous pouvez utiliser la mémoire pour stocker vos fichiers de texte les plus fréquemment utilisés. Le texte reste en mémoire, même après que tous les caractères ont été supprimés de

l'écran avec la fonction **Clear** (en maintenant (Code) enfoncée et en appuyant sur (Del)).

Quand chaque fichier est stocké, un numéro lui est attribué pour faciliter son rappel. Jusqu'à 9 fichiers de texte ou environ 300 caractères peuvent être stockés dans la mémoire. Chaque fichier de texte peut comprendre un maximum de 99 caractères.

Une copie du fichier de texte étant rappelée quand la fonction **Recall** est utilisée, le texte peut être édité ou imprimé sans changer le fichier de texte original. Quand un fichier n'est plus nécessaire ou quand plus d'espace est requis, la fonction **Memory delete** peut être utilisée pour l'effacer.

Quand vous installez des piles neuves, veillez à les insérer dans les cinq minutes qui suivent le retrait des piles usées, autrement, tous les fichiers de texte stockés dans la mémoire seront perdus (à moins que l'appareil n'ait été branché sur une prise secteur avec l'adaptateur d'alimentation secteur).

## **STOCKAGE DU TEXTE**

#### Pour stocker un fichier de texte :

- Maintenez (Code) enfoncée et appuyez sur  $(\overset{Store}{\frac{8}{7}})$ . Le message "ENTRÉE SELECT 1-9?" s'affiche.
  - Si 300 caractères ont déjà été stockés, le message d'erreur "MÉMOIRE PLEINE" s'affichera. Dans ce cas, un fichier de texte existant devra être supprimé avant que vous puissiez stocker le nouveau.

Appuyez sur la touche ( <sup>Font</sup> à <sup>MDel</sup> ) correspondant au numéro de fichier sous lequel vous souhaitez stocker le texte. Le texte est stocké sous le numéro de fichier sélectionné et le texte précédemment affiché à l'écran réapparaît.

Si un fichier est déjà stocké sous le numéro de fichier sélectionné, le message "ÉCRASER?" s'affichera et vous devrez décider si vous souhaitez ou non l'écraser (le supprimer de la mémoire pour le remplacer par le nouveau).

Pour quitter la fonction **Store** sans stocker le texte, maintenez Code enfon-

cée et appuyez sur  $\begin{pmatrix} Store \\ T \end{pmatrix}$  (ou appuyez sur  $\begin{pmatrix} Clear \\ Del \end{pmatrix}$ ).

#### Pour écraser le fichier stocké avec un nouveau :

- Appuyez sur ( pour supprimer le fichier précédemment stocké et stocker le nouveau sous le numéro sélectionné.
  - æ Pour revenir en arrière et choisir un autre numéro de fichier sans écraser le

fichier de texte, appuyez sur (Del), puis appuyez sur la touche numérique correspondant à un numéro de fichier différent.

#### RAPPEL DU TEXTE

#### Pour rappeler un fichier de texte :

- Maintenez (Code) enfoncée et appuyez sur  $\binom{Recall}{8}$ . Le message "RAPPEL SELECT 1-0 9?" s'affiche.
- 2 Appuyez sur la touche (  $\begin{pmatrix} Font \\ 1 \\ 4 \\ 1 \\ 6 \end{pmatrix}$  à  $\begin{pmatrix} M Del \\ 9 \\ 9 \end{pmatrix}$  ) correspondant au numéro du fichier contenant le texte que vous souhaitez rappeler. Le texte stocké sous le numéro de fichier sélectionné s'affiche.
  - Pour voir d'autres parties du fichier de texte sélectionné, appuyez sur F ou ♪

Pour afficher le texte stocké sous d'autres numéros de fichiers, appuyez sur  $\underset{\texttt{End}}{\overset{\texttt{Home}}{\longleftarrow}}$  ou  $\underbrace{\overset{\texttt{V}}{\overset{\texttt{End}}{\longleftarrow}}}$  , ou sur la touche correspondant à un numéro de fichier différent.

Pour guitter la fonction **Recall** sans rappeler le texte, maintenez Code enfoncée et appuyez sur  $\binom{\text{Recall}}{8}$  (ou appuyez sur  $\binom{\text{Clear}}{\text{Del}}$  ).

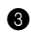

8 Appuyez sur (-). Tout texte précédemment affiché à l'écran est effacé et le texte stocké sous le numéro de fichier sélectionné est rappelé à l'écran.

## SUPPRESSION D'UN FICHIER

#### Pour supprimer un fichier de texte :

Maintenez  $\bigcirc$  enfoncée et appuyez sur  $\begin{pmatrix} MDel \\ 9 \end{pmatrix}$ . Le message "EFFACER SELECT 1a 9?" s'affiche.

| 2 | Аррі          | yez sur la touche ( $\begin{pmatrix} F_{ont} \\ 1 \\ A \end{pmatrix}$ à $\begin{pmatrix} M, Del \\ 9 \end{pmatrix}$ ) correspondant au numéro du fichier conte- |
|---|---------------|----------------------------------------------------------------------------------------------------|
|   | nant<br>sélec | le texte que vous souhaitez effacer. Le texte stocké sous le numéro de fichier tionné s'affiche.                                                                |
|   | ŝ             | Pour voir d'autres parties du fichier de texte sélectionné, appuyez sur 🗳                                                                                       |

| OU ▶ .                                                                                                    |
|----------------------------------------------------------------------------------------------------|
| Pour afficher le texte stocké sous d'autres numéros de fichiers, appuyez sur                                                                     |
| ou $\underbrace{\mathbf{v}}_{\text{End}}$ , ou sur la touche correspondant à un numéro de fichier différent.                                     |
| Pour quitter la fonction Memory delete sans supprimer le fichier de texte,                                                                       |
| maintenez $\bigcirc$ enfoncée et appuyez sur $\begin{pmatrix} M.Del \\ 9 \end{pmatrix}$ (ou appuyez sur $\bigcirc$ $Del \\ Del \end{pmatrix}$ ). |

3 Appuyez sur pour effacer le fichier de texte sélectionné.

| Enregister un texte sous le numéro de fichier 4 :                           |                                            |  |  |  |
|-----------------------------------------------------------------------------|--------------------------------------------|--|--|--|
| 1 Maintenez Code enfoncée,                                                  |                                            |  |  |  |
| puis appuyez sur $\frac{8}{2}$ .                                            | ENTRÉE<br>SELECT 1-9?                      |  |  |  |
| 2 Appuyez sur $\begin{pmatrix} Style \\ S \\ 4 \end{pmatrix}$ .             | Font 1 Font 2 A A A <                      |  |  |  |
|                                                                             | A A A A A A A A A Auto<br>4: John Smith    |  |  |  |
| Rappeler un texte enregistré sous le fi                                     | Font 1 Font 2 A A A ⊲<br>ichier numéro 4 : |  |  |  |
| 1 Maintenez Code enfoncée,                                                  |                                            |  |  |  |
| puis appuyez sur $\begin{pmatrix} \text{Recall} \\ \$ \\ 8 \end{pmatrix}$ . | RAPPEL<br>SELECT 1-9?                      |  |  |  |
|                                                                             | Font 1 Font 2 A A A A                      |  |  |  |

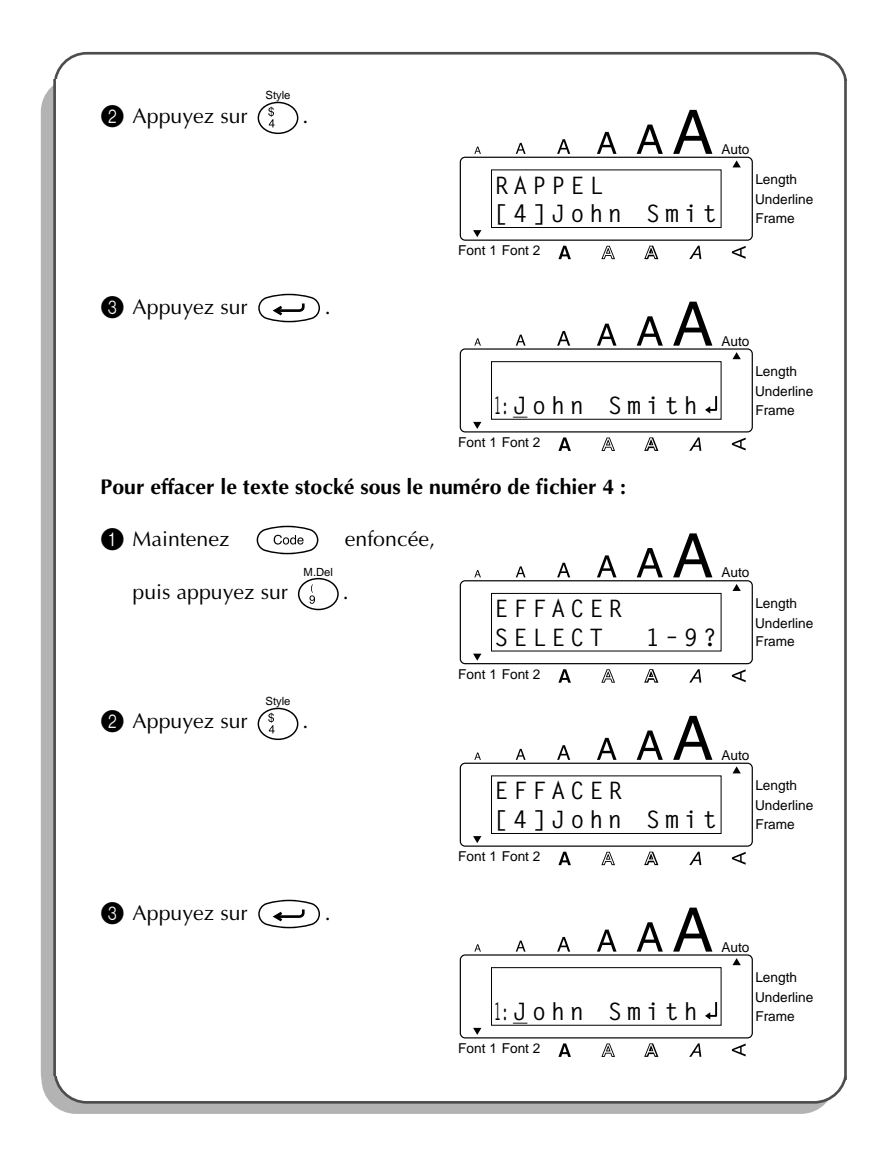

# DÉTECTION DE PANNES

| Problème                                                                                                    | Mesures à prendre                                                                                                    |
|----------------------------------------------------------------------------------------------------|----------------------------------------------------------------------------------------------------|
| <ol> <li>L'écran reste vierge après la mise sous<br/>tension de l'appareil.</li> </ol>                             | <ul> <li>Vérifiez si l'adaptateur secteur est<br/>bien raccordé.</li> <li>Si vous utilisez des piles alcalines,<br/>vérifiez si elles sont installées correct-<br/>ement.</li> <li>Si les piles sont faibles, remplacez les<br/>piles par des neuves.</li> </ul> |
| 2. La machine n'imprime pas ou les car-<br>actères imprimés ne sont pas nets.                                      | <ul> <li>Vérifiez si la cassette de ruban est<br/>bien installée.</li> <li>Si la cassette de ruban est vide, rem-<br/>placez-la.</li> <li>Vérifiez si le couvercle du comparti-<br/>ment de cassette est bien fermé.</li> </ul>                                  |
| <ol> <li>Les fichiers de texte que vous avez<br/>stockés dans la mémoire ne se trou-<br/>vent plus ici.</li> </ol> | • Si les piles sont faibles, remplacez les piles par des neuves.                                                                                                    |
| <ol> <li>Les caractères imprimés sont mal<br/>formés.</li> </ol>                                                   | <ul> <li>Si vous utilisez des piles alcalines,<br/>celles-ci sont peut-être presque<br/>épuisées. Branchez l'adaptateur sect-<br/>eur ou remplacez les piles par des<br/>neuves.</li> </ul>                                                                      |
| <ol> <li>Une partie des caractères ne<br/>s'imprime pas sur toute la ligne.</li> </ol>                             | <ul> <li>Nettoyez la tête d'impression comme<br/>expligué à la page 12.</li> </ul>                                                                                                    |
| 6. Un morceau de ruban argenté appa-<br>raît.                                                                      | • Vous avez atteint la fin du ruban.<br>Remplacez la cassette.                                                                                                    |
| <ol> <li>L'appareil se bloque, cà-d. qu'il ne<br/>réagit pas lorsque l'on appuie sur une<br/>touche.</li> </ol>    | <ul> <li>Eteignez l'appareil, puis tout en main-<br/>tenant Code et R enfoncées,<br/>allumez l'appareil. Tous les textes,<br/>affichés et mémorisés, ainsi que leurs<br/>formats sont effacés.</li> </ul>                                                        |

# LISTE DES MESSAGES D'ERREUR

| Messages d'erreur  | Cause                                                                                                    | Mesure                                                       |
|--------------------|----------------------------------------------------------------------------------------------------|--------------------------------------------------------------|
| TROP DE<br>LIGNES! | <ul> <li>Ce message s'affiche si<br/>trois lignes existent déjà<br/>quand vous appuyez sur</li> </ul>                                                             | <ul> <li>Limitez le nombre de<br/>lignes à trois.</li> </ul> |
| PILES<br>USÉES     | • Ce message apparaît<br>quand la charge des piles<br>alcalines atteint un<br>niveau critique.                                                                    | • Remplacez les piles ou utilisez l'adaptateur sec-<br>teur. |
| MÉMOIRE<br>VIDE!   | <ul> <li>Ce message s'affiche si<br/>vous maintenez code<br/>enfoncée et appuyez sur</li> <li>T, alors qu'il n'y a pas<br/>de texte affiché à l'écran.</li> </ul> | • Entrez un texte avant d'activer certaines fonc-<br>tions.  |
|                    | <ul> <li>Ce message s'affiche<br/>quand vous lancez<br/>l'impression alors qu'il<br/>n'y a pas de texte affiché<br/>entré.</li> </ul>                             | • Entrez un texte avant de lancer l'impression.              |
|                    | <ul> <li>Ce message s'affiche<br/>quand vous tentez une de<br/>stocker un fichier texte<br/>alors qu'il n'y a pas de<br/>texte affiché à l'écran.</li> </ul>      | Entrez un texte avant de<br>mettre en mémoire.               |

| Messages d'erreur     | Cause                                                                                                    | Mesure                                                                                                    |
|-----------------------|----------------------------------------------------------------------------------------------------|----------------------------------------------------------------------------------------------------|
| MÉMOIRE<br>PLEINE     | • Ce message s'affiche<br>quand vous tentez<br>d'entrer un caractère, un<br>symbole, un espace, un<br>retour à la ligne et que<br>votre texte a atteint la<br>longueur maximale de 99<br>caractères. | <ul> <li>Réduisez le texte si vous<br/>désirez entrer du texte<br/>supplémentaire.</li> </ul>                                                                                     |
|                       | <ul> <li>Ce message apparaît<br/>quand vous essayez de<br/>stocker un fichier de texte<br/>après que 300 caractères<br/>ont été stockés dans la<br/>mémoire.</li> </ul>                              | • Supprimez un fichier que<br>vous ne souhaitez pas<br>garder afin de libérer de<br>l'espace pour le nouveau<br>fichier.                                                          |
| PAS<br>ICI            | <ul> <li>Ce message apparaît si le curseur se trouve en fin de texte quand vous maintenez Code enfon-</li> <li>cée et appuyez sur O</li> </ul>                                                       | <ul> <li>Déplacez le curseur sous<br/>un numéro avant de<br/>maintenir code enfon-<br/>cée et d'appuyer sur</li> <li>Number<br/>Oo.</li> </ul>                                    |
| CHANGER<br>Adaptateur | <ul> <li>Ce message s'affiche si<br/>vous avez branché un<br/>autre adaptateur secteur<br/>que celui destiné à<br/>l'appareil.</li> </ul>                                                            | <ul> <li>Débranchez l'adaptateur<br/>et branchez l'adaptateur<br/>conçu spécialement pour<br/>votre appareil.</li> </ul>                                                          |
| ERREUR<br>COUPE!      | • Ce message apparaît si<br>vous appuyez sur le<br>levier de la coupeuse de<br>ruban pendant l'impres-<br>sion d'une étiquette.                                                                      | • Relâchez le levier de la coupeuse de ruban.                                                                                                    |
| CARACTÈRE<br>INVALIDE | <ul> <li>Ce message apparaît si le curseur ne se trouve pas sous un numéro quand vous maintenez code enfoncée et appuyez sur</li> <li>Number of.</li> </ul>                                          | • Déplacez le curseur sous<br>un numéro avant de<br>maintenir $\bigcirc$ orde enfon-<br>cée et d'appuyer sur<br>$\bigcirc$ $\bigcirc$ $\bigcirc$ $\bigcirc$ $\bigcirc$ $\bigcirc$ |

| Messages d'erreur     | Cause                                                                                                    | Mesure                                                                                                    |
|-----------------------|----------------------------------------------------------------------------------------------------|----------------------------------------------------------------------------------------------------|
| LONGUEUR<br>LIMITÉE   | <ul> <li>Ce message s'affiche si le<br/>texte dépasse 1 mètre<br/>quand vous essayez<br/>d'imprimer.</li> </ul>                                                                                       | <ul> <li>Raccourcissez le texte à<br/>moins d'un mètre avant<br/>de l'imprimer.</li> </ul>                                   |
|                       | <ul> <li>Ce message apparaît si la<br/>fonction Length est utilisée<br/>pour régler une longueur<br/>d'étiquette inférieure à<br/>1,6 po (4,0 cm) ou supé-<br/>rieure à 11,8 po (30,0 cm).</li> </ul> | <ul> <li>Réglez la longueur d'éti-<br/>quette entre 1,6 po (4,0<br/>cm) et 11,8 po (30,0 cm).</li> </ul>                     |
|                       | <ul> <li>Ce message apparaît si la<br/>fonction Tab Length est<br/>utilisée pour régler une<br/>longueur de tabulation<br/>supérieure à 11,8 po (30,0<br/>cm).</li> </ul>                             | <ul> <li>Réglez la longueur de<br/>tabulation de telle façon<br/>qu'elle soit inférieure à<br/>11,8 po (30,0 cm).</li> </ul> |
| PAS DE<br>FICHIER!    | <ul> <li>Ce message apparaît<br/>quand vous essayez de<br/>rappeler ou d'effacer un<br/>fichier de la mémoire<br/>alors qu'elle est vide.</li> </ul>                                                  | Enregistrez un texte.                                                                                                    |
| NOMBRE<br>TROP PETIT! | <ul> <li>Ce message apparaît si le<br/>numéro réglé pour être<br/>imprimé à l'aide de la<br/>fonction Numbering est<br/>inférieur au numéro se<br/>trouvant au-dessus du<br/>curseur.</li> </ul>      | <ul> <li>Appuyez sur la touche<br/>correspondant à un nom-<br/>bre supérieur à celui du<br/>texte.</li> </ul>                |
| PROBLEME<br>ROM!      | <ul> <li>Ce message s'affiche si la<br/>mémoire morte (ROM)<br/>présente une défectuo-<br/>sité.</li> </ul>                                                                                           | Contactez vorte service aprés-vente.                                                                                         |
| REMPLACER<br>PILES!   | <ul> <li>Ce message apparaît<br/>quand les piles alcalines<br/>sont épuisées.</li> </ul>                                                                                                    | Remplacez les piles ou<br>utilisez l'adaptateur sec-<br>teur.                                                                |

| Messages d'erreur   | Cause                                                                                                    | Mesure                                                                                                    |
|---------------------|----------------------------------------------------------------------------------------------------|----------------------------------------------------------------------------------------------------|
| ERREUR<br>SYSTÈME   | <ul> <li>Ce message s'affiche<br/>lorsqu'il y a un problème<br/>au niveau du programme<br/>de l'appareil.</li> </ul>                                                                        | Contactez votre service<br>après-vente.                                                                                                    |
| PAS DE<br>RUBAN!    | <ul> <li>Ce message apparaît<br/>quand vous essayez<br/>d'imprimer une étiquette<br/>ou de faire avancer le<br/>ruban alors qu'aucune<br/>cassette de ruban n'est<br/>installée.</li> </ul> | <ul> <li>Installez une cassette de<br/>ruban et essayez de nou-<br/>veau.</li> </ul>                                                                                                    |
| TABULATIONS<br>MAX! | <ul> <li>Ce message apparaît si 50<br/>tabulations ont déjà été<br/>ajoutées au texte quand<br/>vous appuyez sur <sup>Tab</sup><br/>.</li> </ul>                                            | • Limitez le nombre de tabulations dans le texte à 50.                                                                                                    |
| TROP<br>HAUT!       | <ul> <li>Ce message s'affiche<br/>quand la largeur du<br/>ruban installé est insuffi-<br/>sante pour la taille des<br/>caractères.</li> </ul>                                               | <ul> <li>Réduisez la taille des<br/>caractères ou installez<br/>un ruban d'une plus<br/>grande largeur.</li> </ul>                                                                                  |
| TROP<br>LONG!       | • Ce message s'affiche<br>quand le texte est trop<br>long pour la longueur<br>d'étiquette réglée avec la<br>fonction <b>Length</b> .                                                        | <ul> <li>Réduisez le nombre de<br/>caractères ou la largeur à<br/>l'impression ou réglez la<br/>longueur du ruban à une<br/>longueur plus grande<br/>avant de lancer l'impres-<br/>sion.</li> </ul> |

# FICHE TECHNIQUE

# MATÉRIEL

| Système d'entrée :                                                                                                    | Clavier - 51 touches                                                                                                    |  |  |
|----------------------------------------------------------------------------------------------------|----------------------------------------------------------------------------------------------------|--|--|
| Écran à cristaux<br>liquides:                                                                                                    | 7 × 5 points<br>12 caractères × 2 lignes<br>17 indicateurs                                                                                                  |  |  |
| Ruban d'étiquettes :       Sensible à la pression, une face adhésive         Longueur de 8 m (26'3 po)         Quatre largeurs :         6 mm       (1/4 po)         9 mm       (3/8 po)         12 mm       (1/2 po)         18 mm       (3/4 po) |                                                                                                    |  |  |
| Alimentation :                                                                                                    | 6 piles alcalines de type AA (LR6) ou adaptateur secteur (vendu<br>séparément)<br>Mise hors tension automatique 5 minutes après la dernière<br>manipulation |  |  |
| Tête d'impression :                                                                                                    | 128 points / 180 PPP                                                                                                    |  |  |
| Dimensions :                                                                                                    | 178 (l) × 205 (p) × 60 (h) mm<br>(7 po (l) × 8 1/16 po (p) × 2 23/63 po (h))                                                                                |  |  |
| Poids :                                                                                                    | 700 g (1,5 lbs) (sans piles ni cassette)                                                                                                    |  |  |
| LOGICIEL                                                                                                    |                                                                                                    |  |  |
| Capacité de la zone de<br>travail :                                                                                                    | Maximum 99 caractères<br>Maximum trois lignes                                                                                                    |  |  |
| Capacité de mémoire :                                                                                                    | 300 caractères                                                                                                    |  |  |
| Taille de caractère :                                                                                                    | Six tailles (6, 9, 12, 18, 24 et 36 points) +<br>48 points (majuscules seulement)<br>Tous disponibles en NORMAL et WIDE (large)                             |  |  |
| Styles d'impression :                                                                                                    | Normal, contour (OUTLINE), gras (BOLD), ombre (SHADOW)<br>ils peuvent tous être combinés au style Italique), and Vertical                                   |  |  |

# **ACCESSOIRES**

#### Fournitures

Un vaste choix de rubans en cassette, sont à votre disposition chez tout revendeur Brother. N'utilisez que des rubans TZ de Brother. Brother ne peut pas être tenu responsable pour tout dommage causé par des fournitures non-agréées. N'utilisez pas des cassettes non-porteuses de la marque

| Nº de<br>stock | Description                                   | Qté/<br>Paquet | Prix    |  |  |
|----------------|-----------------------------------------------|----------------|---------|--|--|
| 18 mm (3       | 18 mm (3/4po)                                 |                |         |  |  |
| TZ141          | Caractères noirs sur ruban clair              | 1              | 22,99\$ |  |  |
| TZM41          | Caractères noirs sur ruban clair (mat)        | 1              | 24,99\$ |  |  |
| TZ241          | Caractères noirs sur ruban blanc              | 1              | 24,99\$ |  |  |
| TZ641          | Caractères noirs sur ruban jaune              | 1              | 24,99\$ |  |  |
| TZB41          | Caractères noirs sur ruban orange fluorescent | 1              | 29,99\$ |  |  |
| TZ242          | Caractères rouges sur ruban blanc             | 1              | 24,99\$ |  |  |
| TZ243          | Caractères bleus sur ruban blanc              | 1              | 24,99\$ |  |  |
| TZ344          | Caractères dorés sur ruban noir               | 1              | 28,99\$ |  |  |
| TZ345          | Caractères blancs sur ruban noir              | 1              | 28,99\$ |  |  |
| TZ545          | Caractères blancs sur ruban bleu              | 1              | 28,99\$ |  |  |
| 12 mm (1       | 12 mm (1/2po)                                 |                |         |  |  |
| TZ131          | Caractères noirs sur ruban clair              | 1              | 19,99\$ |  |  |
| TZ231          | Caractères noirs sur ruban blanc              | 1              | 20,99\$ |  |  |
| TZM31          | Caractères noirs sur ruban clair (mat)        | 1              | 20,99\$ |  |  |
| TZ431          | Caractères noirs sur ruban rouge              | 1              | 20,99\$ |  |  |
| TZ531          | Caractères noirs sur ruban bleu               | 1              | 20,99\$ |  |  |
| TZ631          | Caractères noirs sur ruban jaune              | 1              | 20,99\$ |  |  |
| TZ731          | Caractères noirs sur ruban vert               | 1              | 20,99\$ |  |  |
| TZ132          | Caractères rouges sur ruban clair             | 1              | 19,99\$ |  |  |
| TZ232          | Caractères rouges sur ruban blanc             | 1              | 20,99\$ |  |  |
| TZ133          | Caractères bleus sur ruban clair              | 1              | 19,99\$ |  |  |
| TZ233          | Caractères bleus sur ruban blanc              | 1              | 20,99\$ |  |  |
| TZ334          | Caractères dorés sur ruban noir               | 1              | 24,99\$ |  |  |
| TZ335          | Caractères blancs sur ruban noir              | 1              | 24,99\$ |  |  |
| TZ435          | Caractères blancs sur ruban rouge             | 1              | 24,99\$ |  |  |

| Nº de<br>stock | Description                       | Qté/<br>Paquet | Prix    |  |  |
|----------------|-----------------------------------|----------------|---------|--|--|
| 9 mm (3/       | 9 mm (3/8po)                      |                |         |  |  |
| TZ121          | Caractères noirs sur ruban clair  | 1              | 16,99\$ |  |  |
| TZ221          | Caractères noirs sur ruban blanc  | 1              | 19,99\$ |  |  |
| TZ222          | Caractères rouges sur ruban blanc | 1              | 19,99\$ |  |  |
| TZ223          | Caractères bleus sur ruban blanc  | 1              | 19,99\$ |  |  |
| TZ325          | Caractères blancs sur ruban noir  | 1              | 22,99\$ |  |  |
| 6 mm (1/4po)   |                                   |                |         |  |  |
| TZ111          | Caractères noirs sur ruban clair  | 1              | 14,99\$ |  |  |
| TZ211          | Caractères noirs sur ruban blanc  | 1              | 16,99\$ |  |  |
| TZ315          | Caractères blancs sur ruban noir  | 1              | 20,99\$ |  |  |

## Ruban non laminé

| Nº de<br>stock | Description                       | Qté/<br>Paquet | Prix    |  |
|----------------|-----------------------------------|----------------|---------|--|
| 18 mm (3/4po)  |                                   |                |         |  |
| TZN641         | Caractères noirs sur ruban jaune  | 1              | 21,99\$ |  |
| TZN541         | Caractères noirs sur ruban bleu   | 1              | 21,99\$ |  |
| TZNF41         | Caractères noirs sur ruban violet | 1              | 21,99\$ |  |
| 12 mm (1/2po)  |                                   |                |         |  |
| TZN631         | Caractères noirs sur ruban jaune  | 1              | 17,99\$ |  |
| TZN531         | Caractères noirs sur ruban bleu   | 1              | 17,99\$ |  |
| TZNF31         | Caractères noirs sur ruban violet | 1              | 17,99\$ |  |

## Ruban de lettres instantanées

| Nº de<br>stock | Description      | Qté/<br>Paquet | Prix    |  |
|----------------|------------------|----------------|---------|--|
| 18 mm (3/4po)  |                  |                |         |  |
| TZL041         | Caractères noirs | 1              | 24,99\$ |  |

## Ruban transfert avec repassage

| Nº de<br>stock | Description      | Qté/<br>Paquet | Prix    |  |
|----------------|------------------|----------------|---------|--|
| 18 mm (3/4po)  |                  |                |         |  |
| TZIY41         | Caractères noirs | 1              | 31,99\$ |  |

## Ruban de sécurité

| № de<br>stock | Description                      | Qté/<br>Paquet | Prix    |  |
|---------------|----------------------------------|----------------|---------|--|
| 18 mm (3/4")  |                                  |                |         |  |
| TZSE4         | Caractères noirs sur ruban blanc | 1              | 49,95\$ |  |

## Ruban en tissu

| № de<br>stock | Description                      | Qté/<br>Paquet | Prix    |  |
|---------------|----------------------------------|----------------|---------|--|
| 12 mm (1/2po) |                                  |                |         |  |
| TZFA3         | Caractères bleus sur ruban blanc | 1              | 34,95\$ |  |

## Ensemble de tampon

| Nº de<br>stock                             | Description                                                             | Qté/<br>Paquet | Prix    |  |
|--------------------------------------------|-------------------------------------------------------------------------|----------------|---------|--|
| 18 mm (3/4po) Espace Utilisable -9 x 55 mm |                                                                         |                |         |  |
| SKMB                                       | Ensemble de tampons FORMAT MOYEN<br>(Le porte-tampon+cassette de ruban) | 1              | 49,95\$ |  |
| SHMB                                       | Le porte-tampon FORMAT MOYEN                                            | 1              | 24,95\$ |  |

## Options

| Nº de<br>stock | Description          | Qté/<br>Paquet | Prix    |
|----------------|----------------------|----------------|---------|
| TR9            | Bâtonnet de lettrage | 1              | 2,99\$  |
| AD60           | Adaptateur secteur   | 1              | 34,95\$ |

# **brother**®

Imprimé en Chine LA1700001